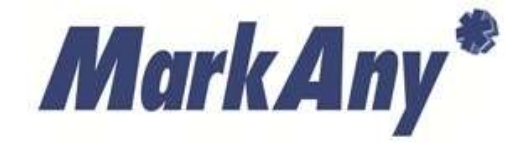

롯데마트 MDM

# MDM Android 에이전트 사용설명서

V1.0.21

㈜마크애니

목 차

| 1   | 제품 설명                          | 1  |
|-----|--------------------------------|----|
| 1.1 | 1 롯데마트 MDM                     | 1  |
| 1.2 | 2 운영환경                         | 1  |
| 1.3 | 3 고객지원센터                       | 1  |
| 2   | 롯데마트 MDM 설치                    | 2  |
| 2.2 | 1 출처를 알 수 없는 앱 설치 허용           | 2  |
| 2.2 | 2 다운로드 센터                      | 3  |
| 2.3 | 3 다운로드                         | 4  |
| 2.4 | 4 설치 화면                        | 5  |
| 3   | 롯데마트 MDM 등록                    | 7  |
| 3.1 | 1 롯데마트 MDM 실행                  | 7  |
| 3.2 | 2 약관 동의                        | 8  |
| 3.3 | 3 단말기보호 권한 설정 (ANDROID 6.0 이상) | 9  |
| 3.4 | 4 사용자 정보 입력                    | 15 |
| 3.5 | 5 롯데마트 MDM 등록                  | 16 |
| 3.6 | 6 _ 롯데마트 MDM 등록 완료 화면          | 17 |
| 3.7 | 7 _ 롯데마트 MDM 등록 실패 화면          | 18 |
| 4   | 기업앱 다운로드                       | 19 |
| 4.1 | 1 앱스토어 화면 이동                   | 19 |
| 4.2 | 2 기업앱 다운로드                     | 20 |
| 4.3 | 3 기업앱 설치                       | 21 |
| 4.4 | 4 기업앱 실행                       | 22 |
| 4.5 | 5 기업앱 업데이트                     | 24 |
| 5   | 상시 보안 정책                       | 25 |
| 6   | 기업앱 보안 정책                      | 26 |
| 7   | 환경 설정                          | 27 |
| 7.2 | 1 공지사항                         | 28 |
| 7.2 | 2 관리자 알림 메시지                   | 29 |
| 7.3 | 3 사용 설명서                       | 29 |
| 7.4 | 4 버그 리포트                       | 30 |
| 7.5 | 5 에이전트 업데이트                    | 31 |
| 7.6 | 6 디바이스 정보                      | 32 |
| 7.7 | 7 MDM 등록해제                     | 33 |
| 8   | FAQ                            | 34 |
| 8.1 | 1 MDM 에이전트 설치 관련               | 34 |

| 8.2 | MDM 에이전트 등록 및 해제 관련 | . 36 |
|-----|---------------------|------|
| 8.3 | 기업앱 설치 및 실행 관련      | . 39 |

## 1 제품 설명

#### 1.1 롯데마트 MDM

롯데마트 MDM 은 MDM(Mobile device management)의 기능을 포함하며 스마트폰이나 태블릿, 휴대 용 컴퓨터와 같은 모바일 기기를 각종 보안 위협 요소로부터 안전하게 보호하기 위해 사용됩니다.

또한 기업앱 연동을 통해 기업앱 실행 시 각종 보안 요소들을 체크하여 안전하게 기업앱을 사용할 수 있도록 지원합니다.

#### 1.2 운영환경

롯데마트 MDM 제품 설치/운영을 위한 시스템 요구 사양은 다음과 같습니다.

#### [표 1-1] 운영환경

| 구분         | 내용     |
|------------|--------|
| Android 버전 | 4.0 이상 |

#### 1.3 고객지원센터

| 구분     | 내용                       |  |
|--------|--------------------------|--|
|        | 02-2262-5248             |  |
| TEL    | 02-2262-5357             |  |
|        | 02-2262-5327             |  |
| E-Mail | helpaegissafer@gmail.com |  |

## 2 롯데마트 MDM 설치

#### 2.1 출처를 알 수 없는 앱 설치 허용

스마트폰 설정 화면에서 '보안' 또는 '잠금화면 및 보안' 항목에서 출처를 알 수 없는 앱 설치 허용으 로 설정한다.

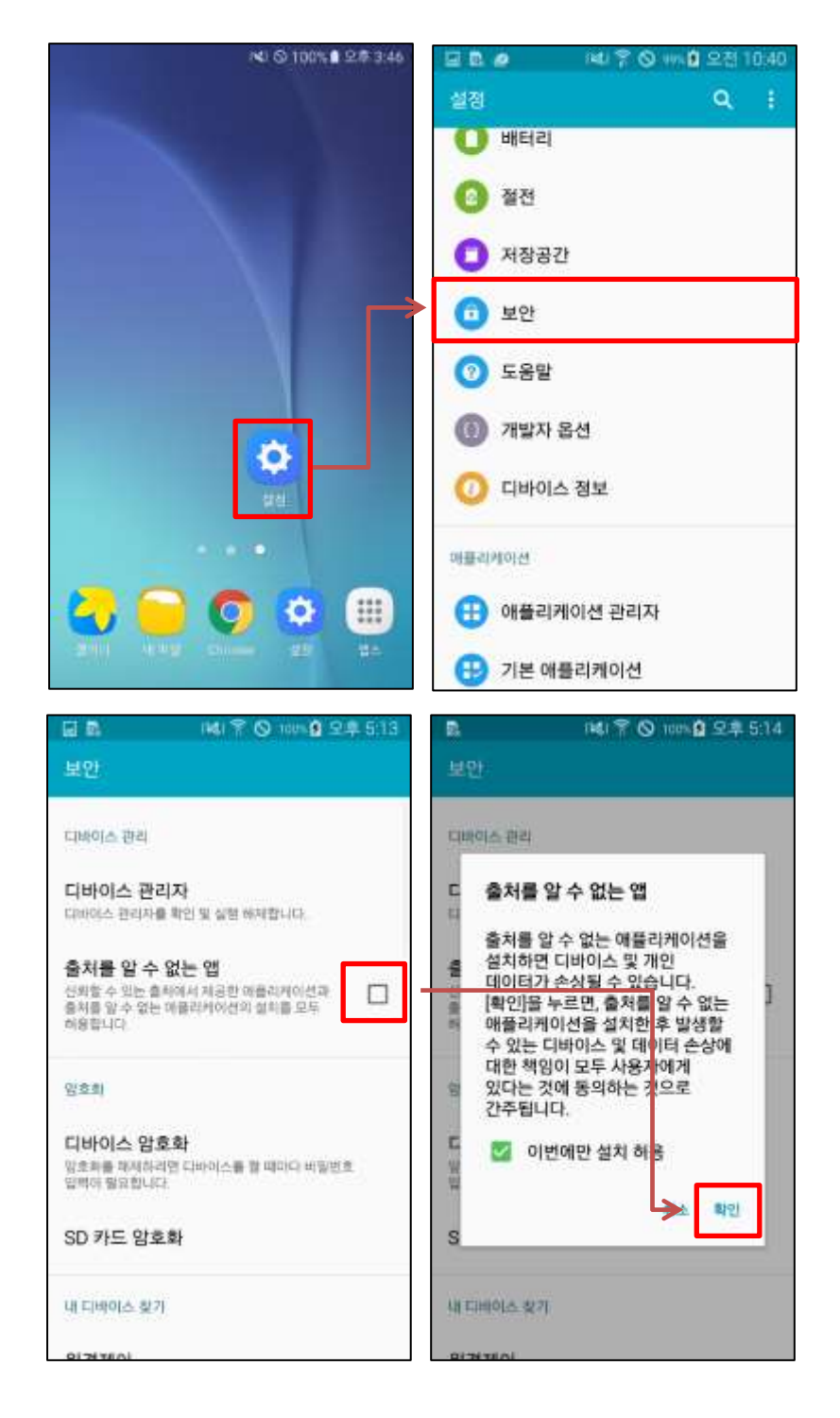

MarkAny\*

#### 2.2 다운로드 센터

롯데마트 MDM 을 설치하기 위해 다음과 같은 순서로 URL로 접근합니다.

#### ① 스마트폰에서 인터넷 아이콘 클릭

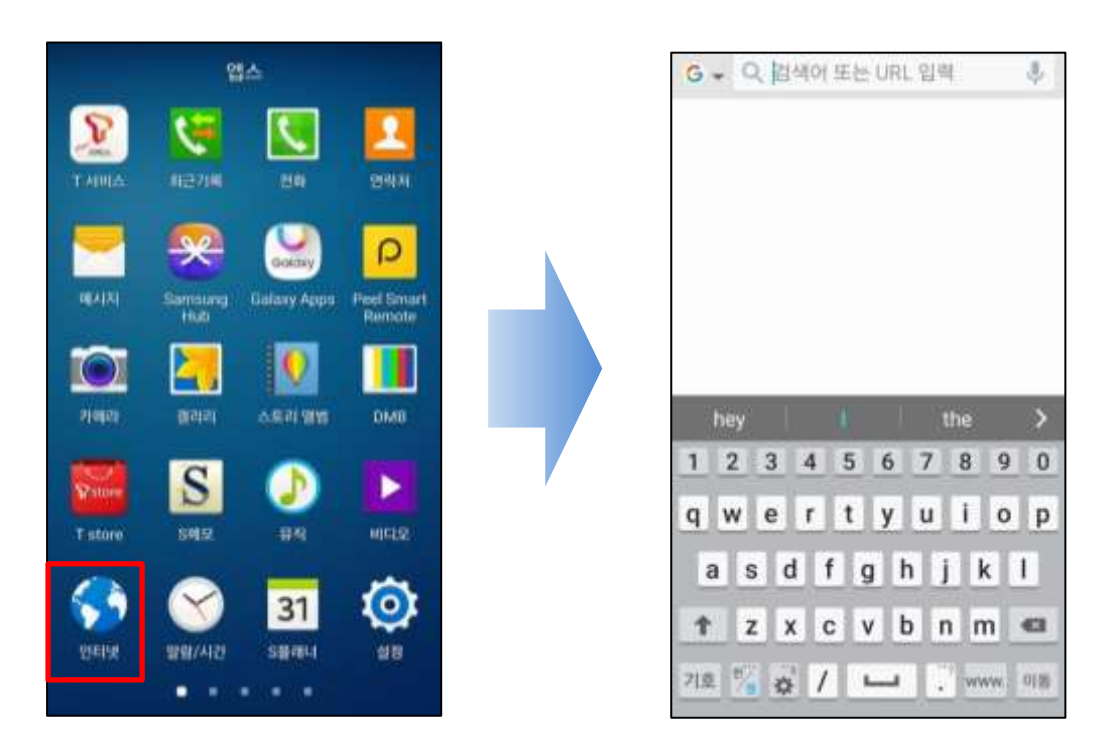

#### ② 인터넷 주소창에 아래 내용 입력

https://mdm.lottemart.com:7788/aegis/download

MarkAny\*

#### 2.3 다운로드

다음과 같은 순서로 다운로드 페이지에 접속하여 롯데마트 MDM 를 다운로드 합니다.

#### ① Android 버튼 클릭

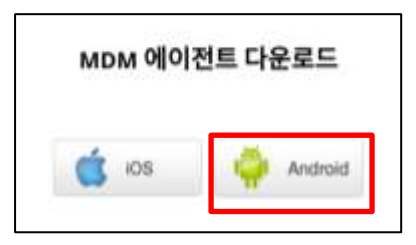

#### ② 화면 상단을 쓸어 내려서 확인 (다운로드 완료 확인)

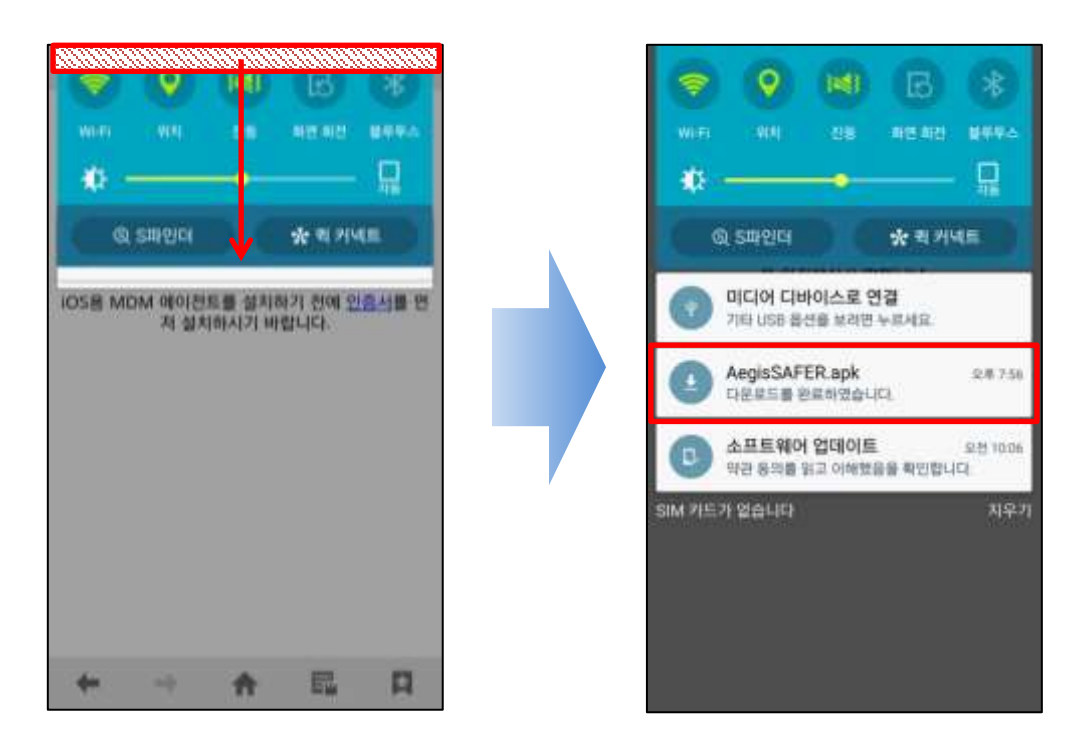

MarkAny\*

#### 2.4 설치 화면

다운로드가 완료된 롯데마트 MDM APK 파일을 탭(Tab)하여 설치 화면으로 이동하며 앱 설치를 완료 합니다.

#### ① AegisSAFER.apk 클릭

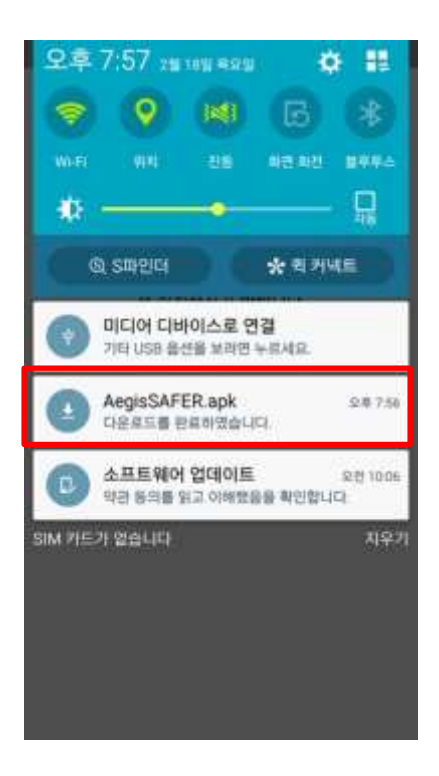

### ② (①번 화면처럼 APK 파일이 보이지 않은 경우) 파일 탐색기를 이용하여 AegisSAFER.apk 클릭

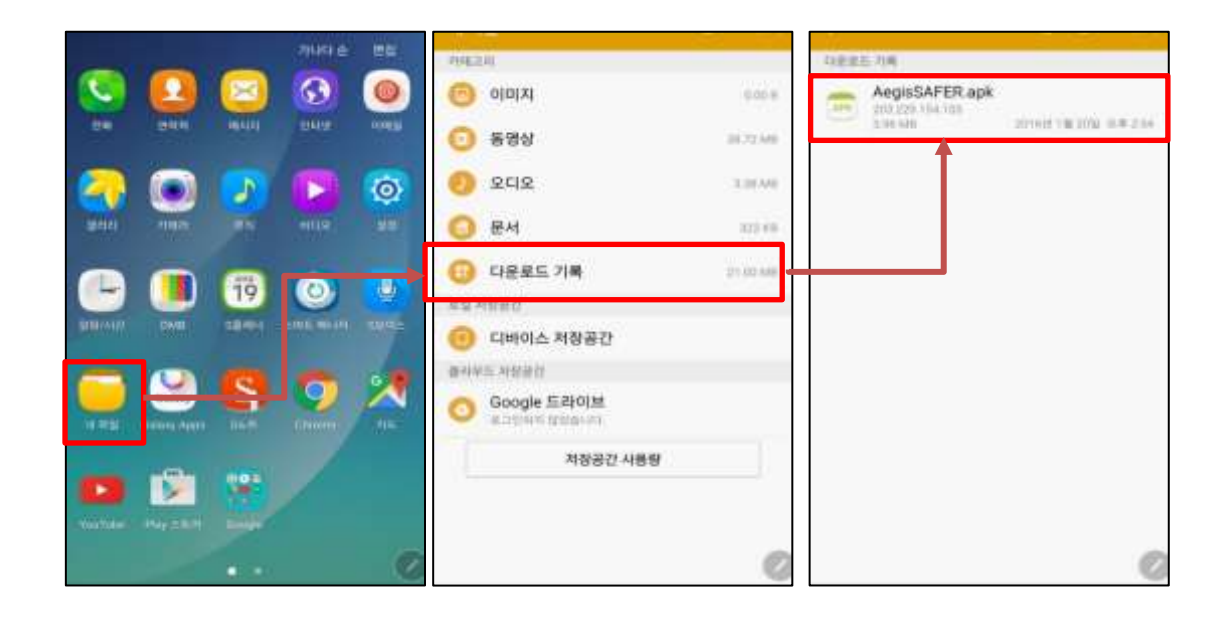

#### ② 설치 버튼 클릭

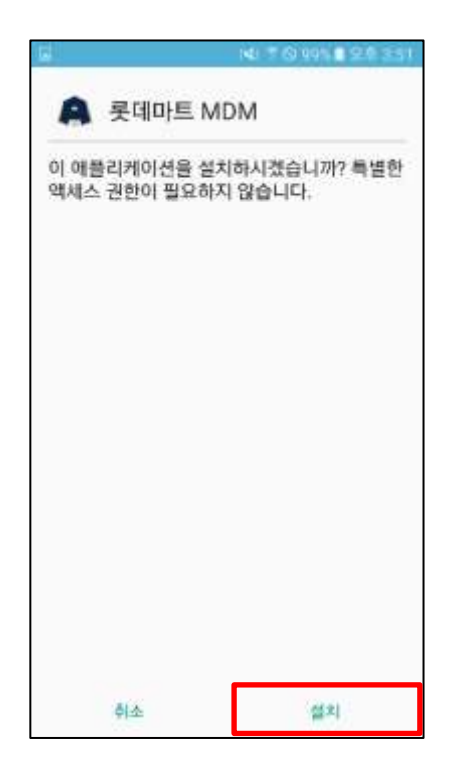

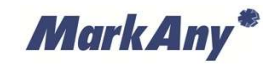

# 3 롯데마트 MDM 등록

3.1 롯데마트 MDM 실행

설치가 완료된 롯데마트 MDM 를 실행합니다.

① 롯데마트 MDM 아이콘 클릭

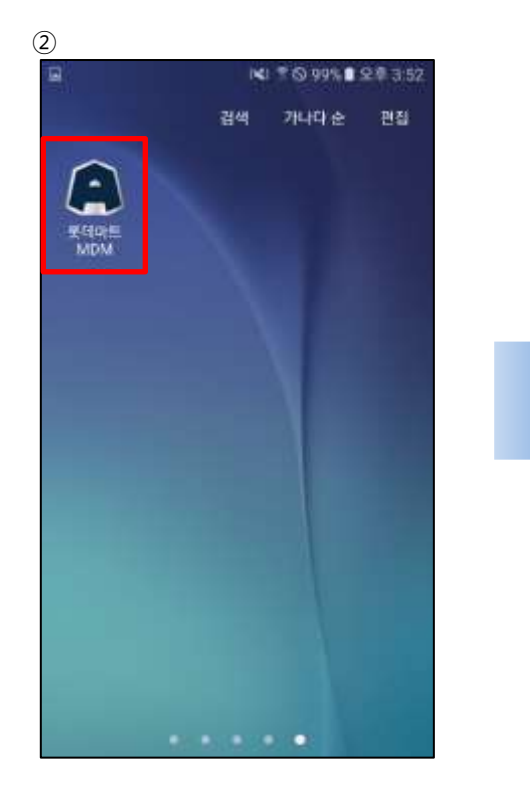

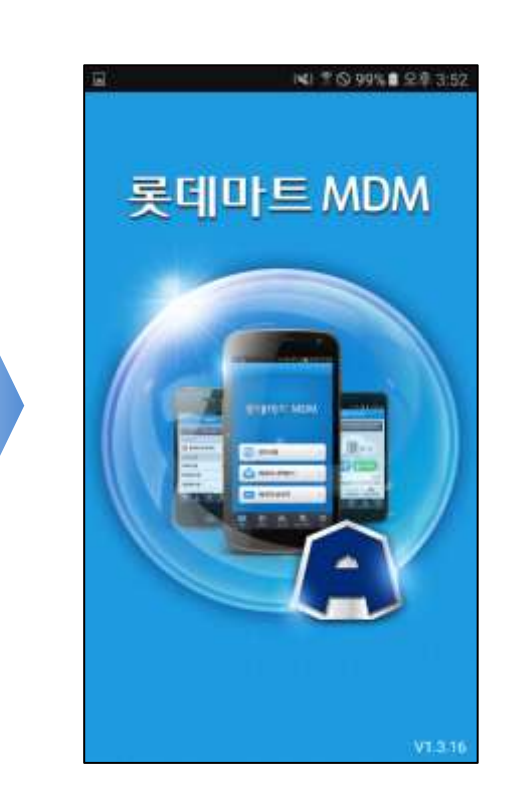

MarkAny\*

#### 3.2 약관 동의

단말기정보 취급방침 또는 사용자 권한에 대한 내용을 확인한 후 "동의" 버튼을 선택합니다. "취소" 버튼을 선택하는 경우 앱이 종료됩니다.

#### ① 약관 동의

|                                                                                                    | * #                                                 | 20                                          | 76% 🔒 모루 7:44                                                  |  |
|----------------------------------------------------------------------------------------------------|-----------------------------------------------------|---------------------------------------------|----------------------------------------------------------------|--|
| 맨                                                                                                    | 광기정보                                                | 취급병                                         | 98                                                             |  |
| 북태마트 업무용 (<br>를 위해서 MDM()<br>식 단말기 관리) 출<br>응할 수 있습니다.<br>위한 필수 정보만들<br>지 않습니다.                                       | [ 사용은 3<br>Vobile De<br>(루션이 성<br>본 MDM (<br>응 수집하며 | ·중한 당<br>vice Ma<br>치된 단말<br>승루선은<br>, 다른 역 | 사 정보자신 보호<br>nsgement 여동<br>1기를 통해서만 시<br>정보자산 보호를<br>적으로는 이용되 |  |
| 1. 수집 및 이용 형                                                                                                    | 4                                                   |                                             |                                                                |  |
| 단말기의 전화변호, 제조사, 모델명, 운영세제 중유/비<br>전, 부팅/발육 유우, 단말기 사별변호(IMEVUDID),<br>USIM 식별변호, 국가코드, 안이, 분대마트 업무용 앱 설<br>치/실행/홍료 정보 |                                                     |                                             |                                                                |  |
| 2. 수집 및 이용 육                                                                                                    | 4                                                   |                                             |                                                                |  |
| 수집된 정보는 문제대로 일무용 앱 사용시 사용지의 스<br>마트폰에 대한 정보보호 및 스마트폰 문실시 업무용 앱<br>석제를 위하여 이용되며, 다른 목적으로 이용되지 않습<br>니다.                |                                                     |                                             |                                                                |  |
| 3. 수집 및 이용 기                                                                                                    | 간                                                   |                                             |                                                                |  |
|                                                                                                    | ane er                                              |                                             | a contenta ana                                                 |  |
| 취소                                                                                                    |                                                     |                                             | 봉의                                                             |  |

#### 3.3 단말기보호 권한 설정 (Android 6.0 이상)

Android 6.0 이상 버전은 처음 실행할 때 다음과 같이 권한 활성을 먼저 해야 됩니다.

#### ① 앱 권한 허용

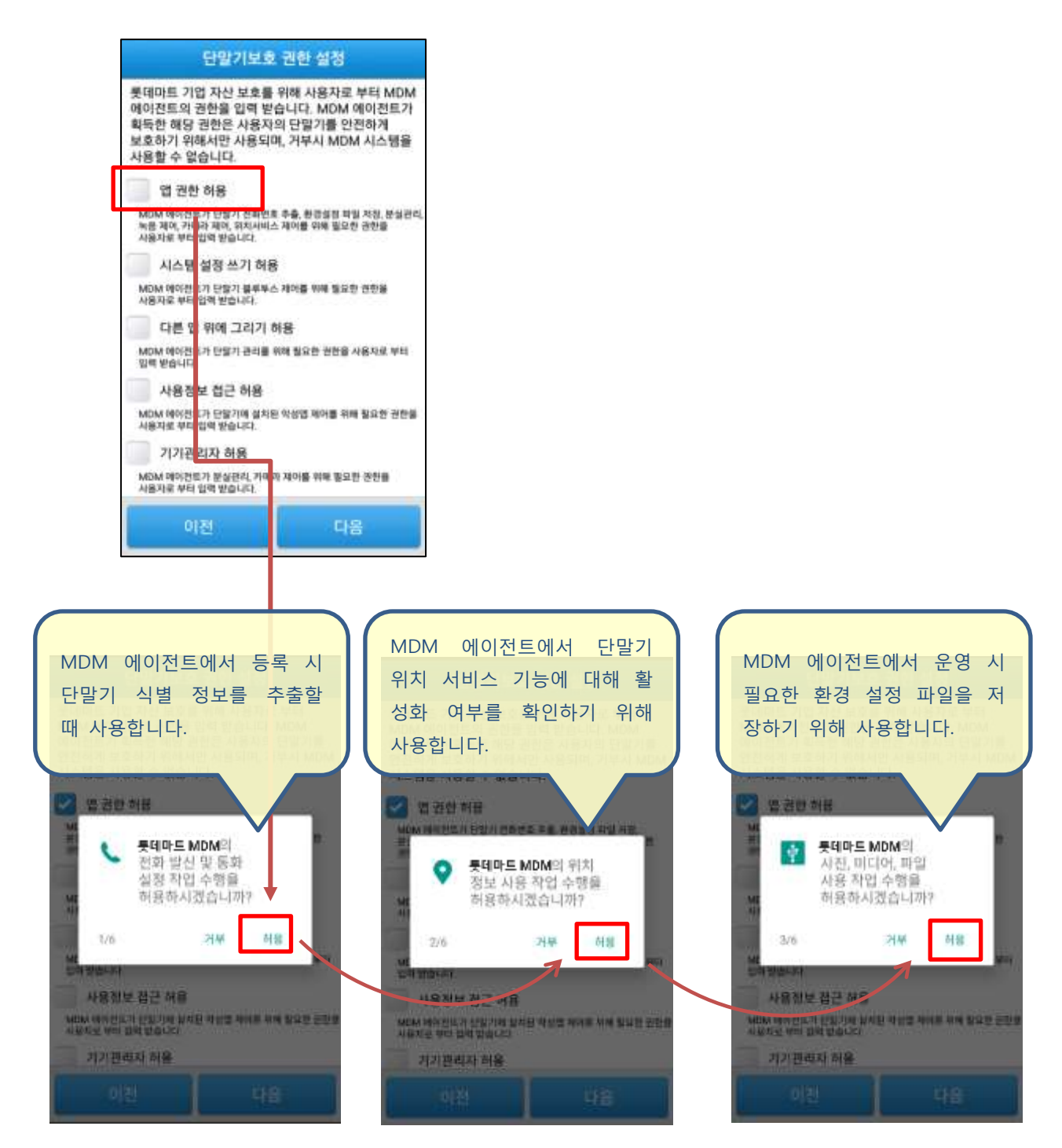

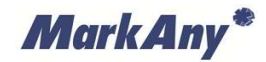

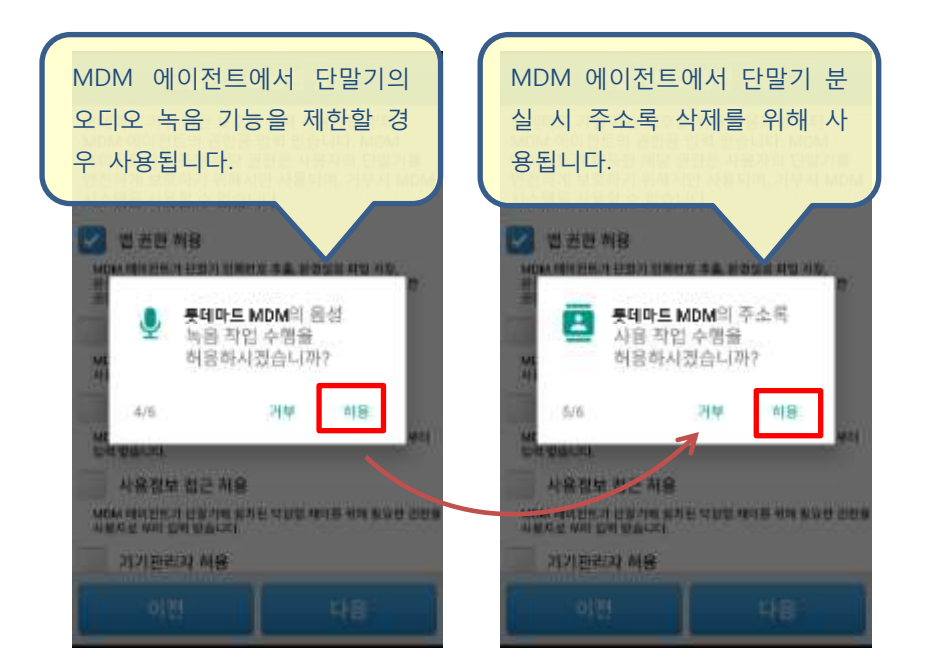

#### ② '시스템 설정 쓰기 허용' 체크 (Android 6.0 이상)

| 단말기보호 권한 설정                                                                                         |
|----------------------------------------------------------------------------------------------------|
| l이전트가 획득한 해당 권한은 사용자의 단말기를<br>안전하게 보호하기 위해서만 사용되며, 거부시 MDM<br>l스템을 사용할 수 없습니다.                      |
| 🕗 앱 권한 허용                                                                                           |
| MDM 데이전트가 단말기 전화번호 추출, 환경설정 파일 재장,<br>분실관리, 녹음 제아, 카메라 제어, 위치서비스 제어를 위해 필요한<br>권한을 사용지로 부터 입력 받습니다. |
| 시스템 설정 쓰기 허용                                                                                        |
| MDM 데이션트가 난망기 불부루스 제어를 위해 필요한 권한용<br>사용자로 부터 입의 받습니다.                                               |
| 다른 앱 위 <mark>에</mark> 그리기 허용                                                                        |
| MDM 메이전도가 한일기 관리를 위해 필요한 권한을 사용자로 부터<br>입력 받습니다.                                                    |
| 사용정보 업근 허용                                                                                          |
| MDM 에이전드가 난망기에 설치된 악성업 제어를 위해 필요한 권한을<br>사용자로 부터 입역 받습니다.                                           |
| 기기관리가 허용                                                                                            |
| MDM 데이전트가 <mark>온실관리, 카메라 제어를 위해 필요한 권한을</mark><br>사용자로 부터 입 <sup>약</sup> 받습니다.                     |
| 이저 다운                                                                                               |
|                                                                                                    |
|                                                                                                    |
| 시스템 성정 수정                                                                                           |
|                                                                                                    |
| 👰 롯데마트 MDM 🚺                                                                                        |
| 시스템 설정 쓰기 허용                                                                                        |
| 이 권한은 앱이 시스템 성정을 읽거나 쓸 수 있도록                                                                        |
| 허용합니다.                                                                                              |
|                                                                                                    |
|                                                                                                    |
|                                                                                                    |
|                                                                                                    |
|                                                                                                    |
|                                                                                                    |
|                                                                                                    |
|                                                                                                    |
|                                                                                                    |
|                                                                                                    |
| $\triangleleft$ $\bigcirc$ $\square$ $\rightarrow$                                                  |

#### ③ '다른 앱 위에 그리기 허용' 체크 (Android 6.0 이상)

| 단말기보호 권한 설정                                                                                                    |
|----------------------------------------------------------------------------------------------------|
| 롯데마트 기업 자산 보호를 위해 사용자로 부터<br>MDM 에이전트의 권한을 입력 받습니다. MDM<br>에이전트가 획득한 해당 권한은 사용자의 단말기를<br>안전하게 보호하기 위해서만 사용되며, 거부시 MDM<br>시스템을 사용할 수 없습니다. |
| 🗹 앱 권한 허용                                                                                                    |
| MDM 에어진드가 단말기 전화번호 추출, 환경성징 파일 저장,<br>분실관리, 녹음 제어, 카메라 제어, 위치서비스 제어를 위해 필요한<br>권한을 사용자로 부터 밑약 받습니다.                                       |
| 🗹 시스템 설정 쓰기 허용                                                                                                    |
| MDM 에어전트가 단말기 블루투스 제어를 위해 필요한 권한을<br>사용자로 부터 입력 받습니다.                                                                                     |
| 다른 앱 위에 그리기 허용                                                                                                    |
| MDM 에이컨트기 단말기 관리를 위해 필요한 권한을 사용자로 부터<br>입력 받습니다.                                                                                          |
| 사용정보 접근 허용                                                                                                    |
| MDM 에이전트? 단말기에 설치된 악성앱 제어를 위해 필요한 권한을<br>사용자로 부터 입 <mark>히 받습니다.</mark>                                                                   |
| 기기관리자 허용                                                                                                    |
| 이전 다음                                                                                                    |
|                                                                                                    |
|                                                                                                    |
| 다른 앱 위에 그릴 수 있는 앱                                                                                                    |
|                                                                                                    |
| A Adole WDW                                                                                                    |
| 다른 앱 위에 그리기 허용                                                                                                    |
| 이 권한이 있으면 앱이 사용 중민 다른 앱 위에 표시할 수<br>있으며, 다른 애플리케이션에사의 인터페이스 사용을<br>방해하거나 다른 애플리케이션에 표시되는 콘텐츠를<br>변경할 수 있습니다.                              |
|                                                                                                    |
|                                                                                                    |
|                                                                                                    |
|                                                                                                    |
|                                                                                                    |
|                                                                                                    |
|                                                                                                    |
|                                                                                                    |
|                                                                                                    |
| < 0 □ ↓                                                                                                    |

#### ④ '사용정보 접근 허용' 체크

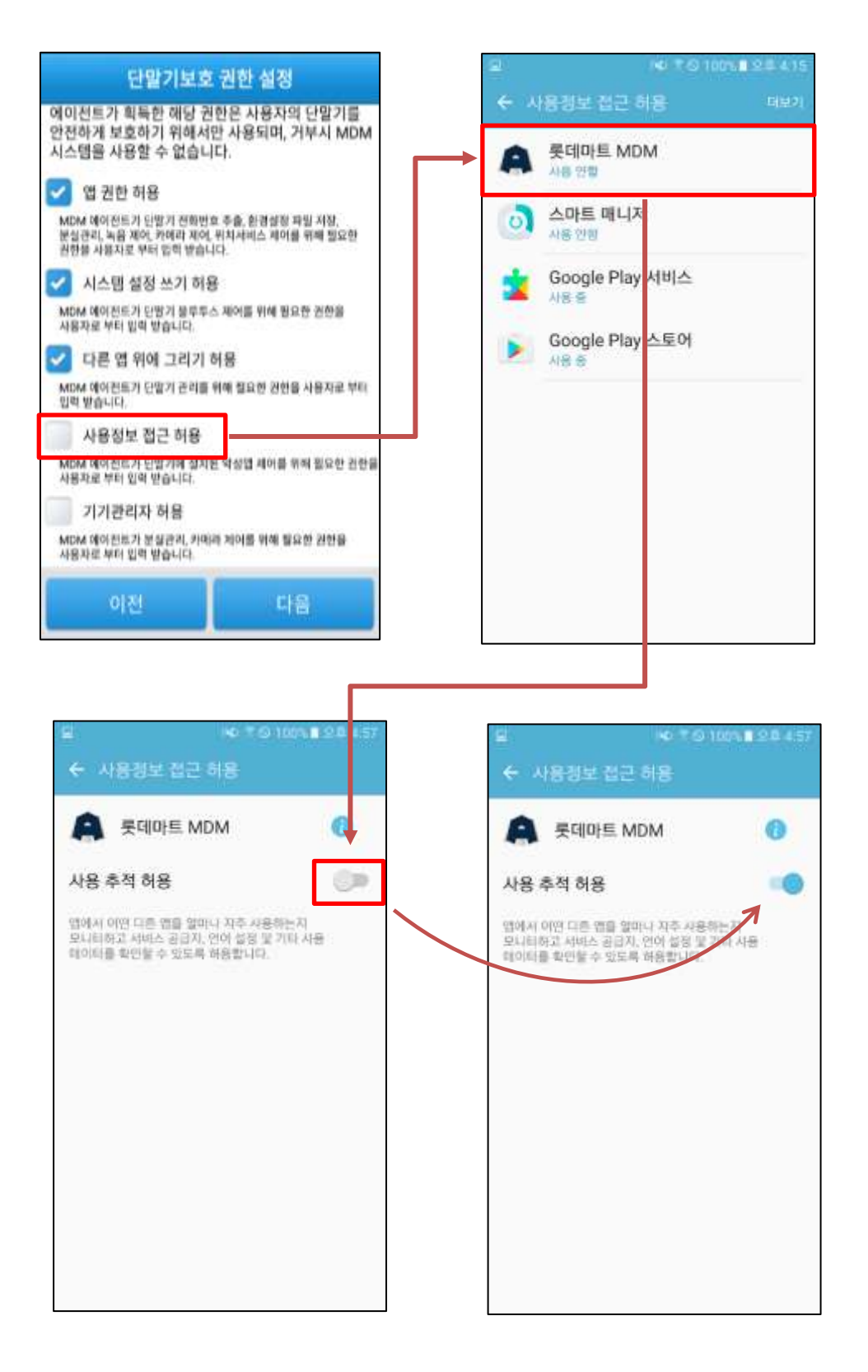

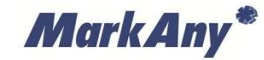

#### ⑤ '기기관리자 허용' 체크

#### ※ 롯데마트 기업앱 사용 시에는 카메라 해제 항목만 사용됩니다.

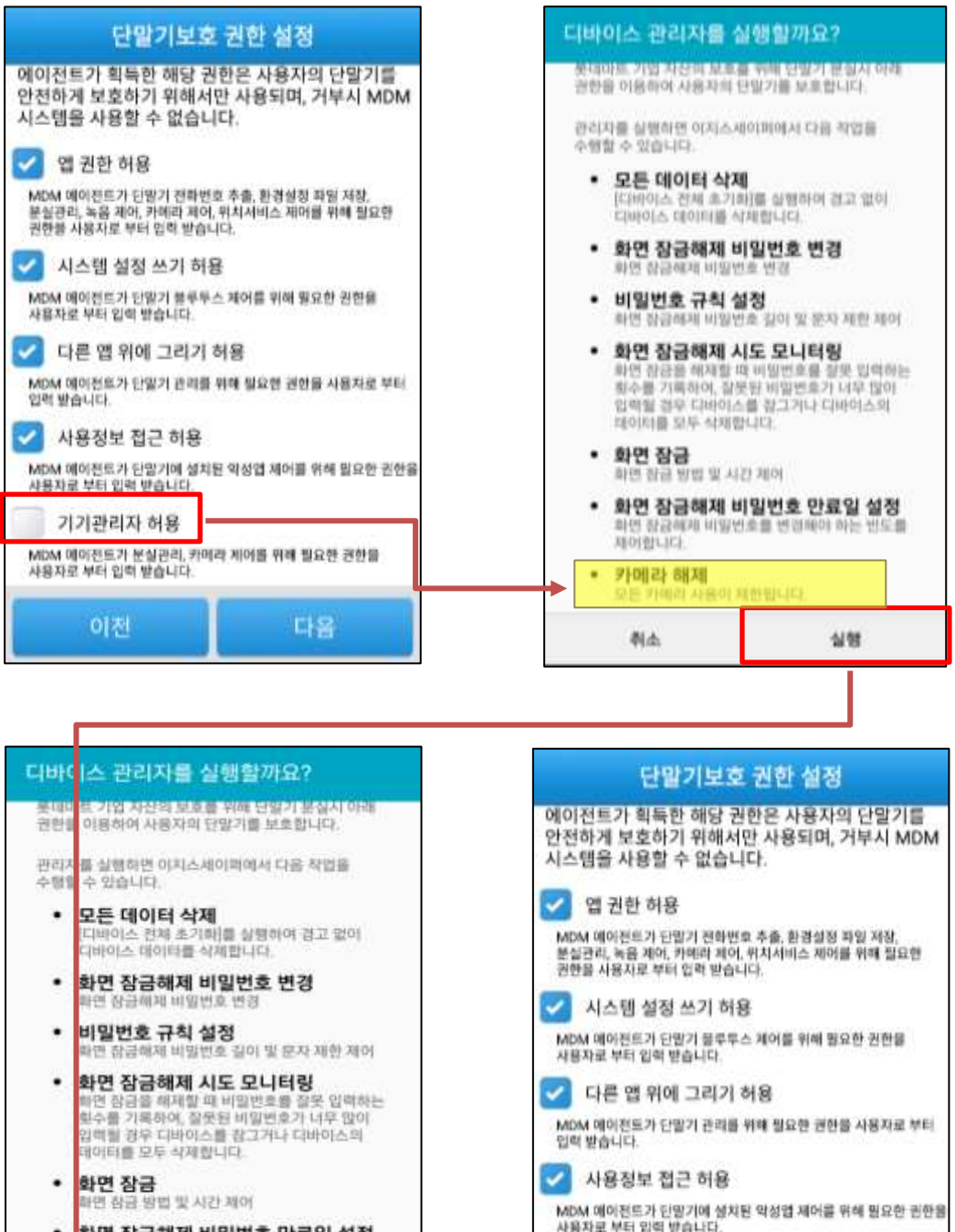

- 화면 잠금해제 비밀번호 만료일 설정 [금해제 비밀번호를 변경해야 하는 빈도를 비아합니다
- 카메라 해제 카메라 사용이 제반됩니다.

Û

취소

 $\triangleleft$ 

실행

사용차로 부터 입력 받습니다.

기기관리자 허용

다음

MarkAny\*

#### 3.4 사용자 정보 입력

사용자 등록을 위해 다음과 같이 입력합니다.

#### ① 사용자 정보 입력

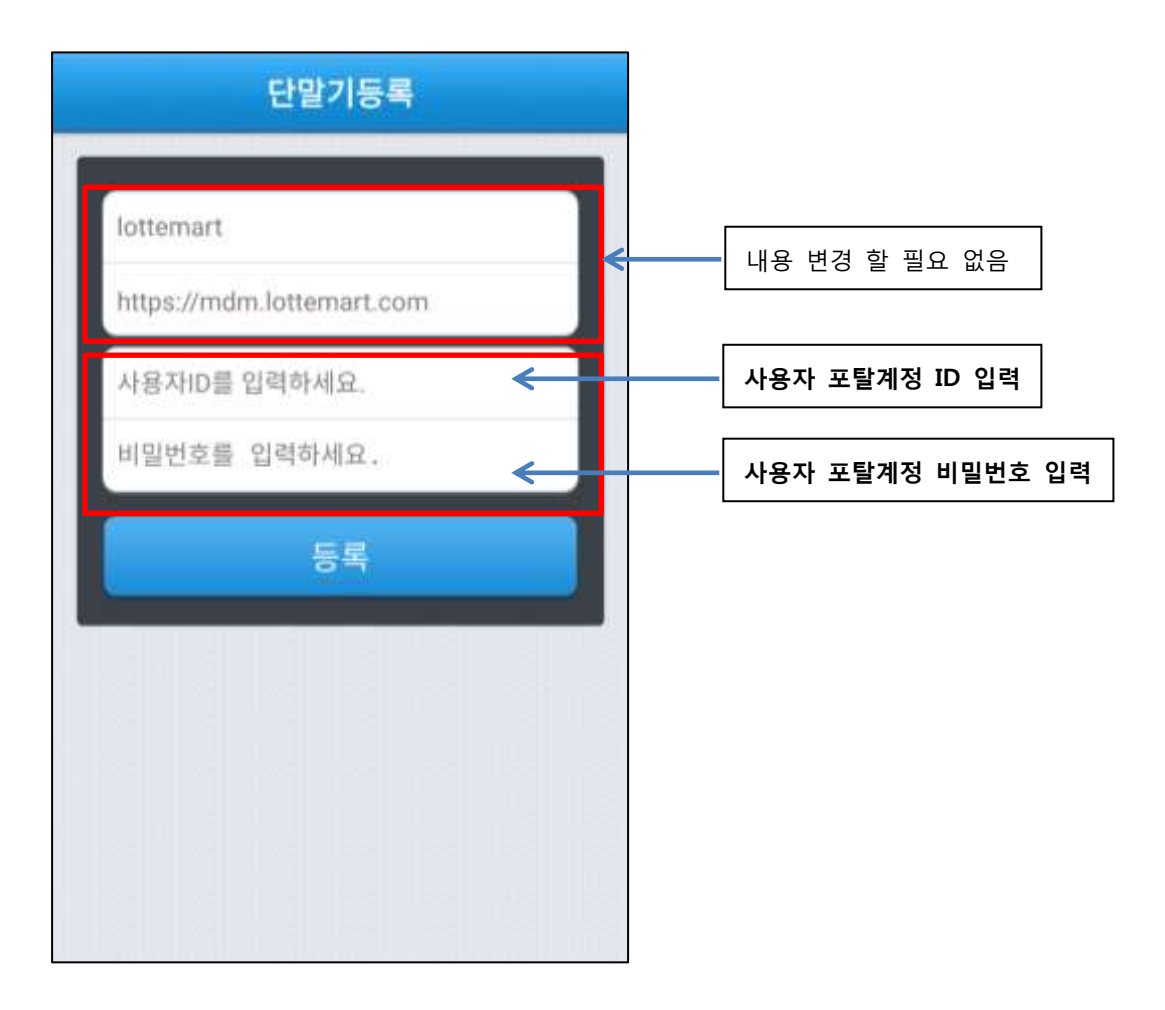

사용자 계정과 관련된 정보는 관리자를 통해 문의하시기 바랍니다.

3.5 롯데마트 MDM 등록

사용자 ID/PW 입력 후 하단의 "등록" 버튼을 눌러 사용자 등록을 진행합니다.

#### ① 등록 버튼 클릭

| 단말기등록                                      |
|--------------------------------------------|
| lottemart                                  |
| https://mdm.lottemart.com<br>사용자ID를 입력하세요. |
| 바일번호를 입력하세요.<br>등록                         |
|                                            |
|                                            |
|                                            |
| lottemart.                                 |
| https://mdm.lottemart.com                  |
| ······ (유) 알림<br>단말기를 등록하시겠습니 까?           |
| 44 88                                      |
|                                            |
|                                            |

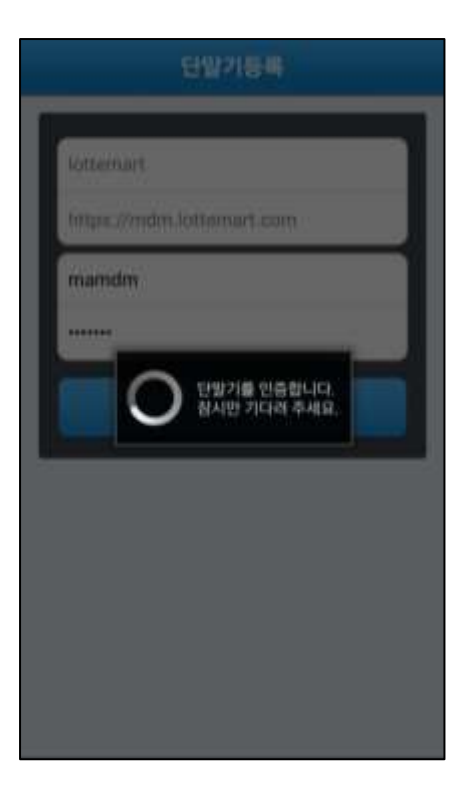

#### 3.6 롯데마트 MDM 등록 완료 화면

사용자 등록이 정상적으로 완료가 되면 정책관리 화면으로 이동하며 해당 단말기는 MDM 시스템에 의해 관리가 시작됩니다.

| <u>(</u> ) 단말기를 보호하고 있습니다.              |                |  |  |  |
|-----------------------------------------|----------------|--|--|--|
| 정책관리                                    | C              |  |  |  |
| Android 단말 기기 기본 정책<br>2016/02/17 15:59 |                |  |  |  |
| 관리중 정책                                  |                |  |  |  |
| 무선네트워크 사용                               | 허용 금지          |  |  |  |
| WIFI 사용                                 | 허용 금지          |  |  |  |
| 위치서비스 사용                                | 허용 금지          |  |  |  |
| 블루투스 사용                                 | 허용 금지          |  |  |  |
| 테더링 사용                                  | 허용 금지          |  |  |  |
| 카메라 사용                                  | 허용 금지          |  |  |  |
| 화면 단말기,등록에 성공했습니다. 메인<br>이동합니다.         | 화면으로 지         |  |  |  |
| 정책관리 앱스토어                               | <b>☆</b><br>설정 |  |  |  |

## 3.7 롯데마트 MDM 등록 실패 화면

사용자 등록이 실패할 경우 다음과 같은 화면처럼 하단 팝업창에 알림창이 노출됩니다. 해당 화면처럼 사용자 등록이 실패할 경우 [에러 조치 방안]으로 이동하여 조치합니다.

|    | 단말기등록                                             |
|----|---------------------------------------------------|
|    |                                                   |
| lo | ttemart                                           |
| ht | tps://mdm.lottemart.com                           |
| m  | amdm                                              |
|    |                                                   |
|    | 등록                                                |
|    |                                                   |
|    |                                                   |
| A  | 사용자 인증에 실패했습니다.<br>사용자 계정 또는 비밀번호를 확인하시기<br>바랍니다. |
|    |                                                   |

## 4 기업앱 다운로드

#### 4.1 앱스토어 화면 이동

롯데마트 MDM 사용자 등록을 완료하고 롯데마트 MDM > 앱스토어 화면으로 이동합니다.

① 롯데마트 MDM 실행 > 2번째 탭 앱스토어 선택

| 정책관리                                     | C     |                     | 앱스토어                     | C                  |
|------------------------------------------|-------|---------------------|--------------------------|--------------------|
| Android 단말 기기 기본<br>2016/02/18 20:40     | 정책    | 기업/추천 애를<br>우측 새로고? | 플리케이션 정보 업<br>침 버튼을 선택하시 | 데이트를 위해<br>기 바랍니다. |
| 관리중 정책                                   |       | 기업 애플리              | 케이션                      |                    |
| 무선네트워크 사용                                | 허용 금지 | 로 루데마트 연            | 인사                       | 미설치                |
| WIFI 사용                                  | 허용 금지 | 🕜 롯데마트 N            | ИD                       | 미설치                |
| 위치서비스 사용                                 | 허용 금지 | · 롯데마트 프            | E탈                       | 미설치                |
| 블루투스 사용                                  | 허용 금지 |                     |                          |                    |
| 테더링 사용                                   | 허용 금지 |                     |                          |                    |
| 카메라 사용                                   | 허용 금지 |                     |                          |                    |
| 화면캡쳐 사용                                  | 허용 금지 |                     |                          |                    |
| 이 아이 아이 아이 아이 아이 아이 아이 아이 아이 아이 아이 아이 아이 | \$    | 정벽관리                | 압스토어                     | <b>0</b>           |

MarkAny\*

#### 4.2 기업앱 다운로드

앱스토어 화면에서 설치하고자 하는 기업앱을 탭(Tab)하여 기업앱을 다운로드 합니다.

#### ① 기업앱 클릭

| ■ ※ ? 6<br>앱스토어                         | ) 100% 🔮 오후 6:12     |
|-----------------------------------------|----------------------|
| 기업 애플리케이션 정보 업<br>우축 새로고침 버튼을 선택하       | 네이트를 위해<br>하시기 바랍니다. |
| 기업 애플리케이션                               |                      |
| 롯데마트 포탈<br>1.0.3<br>4.0MB               | 미설치 >                |
| 롯데마트 MD           1.0.07           실수없음 | (श्रेष्ठाह) >        |
| 롯데마트 HR<br>1.0.05<br>양수없음               | 미성치 >                |
| 롯데마트 OTP<br>1.0.00<br>1.0MB             | · 如和智 >              |
|                                         |                      |
|                                         | <b>\$</b>            |

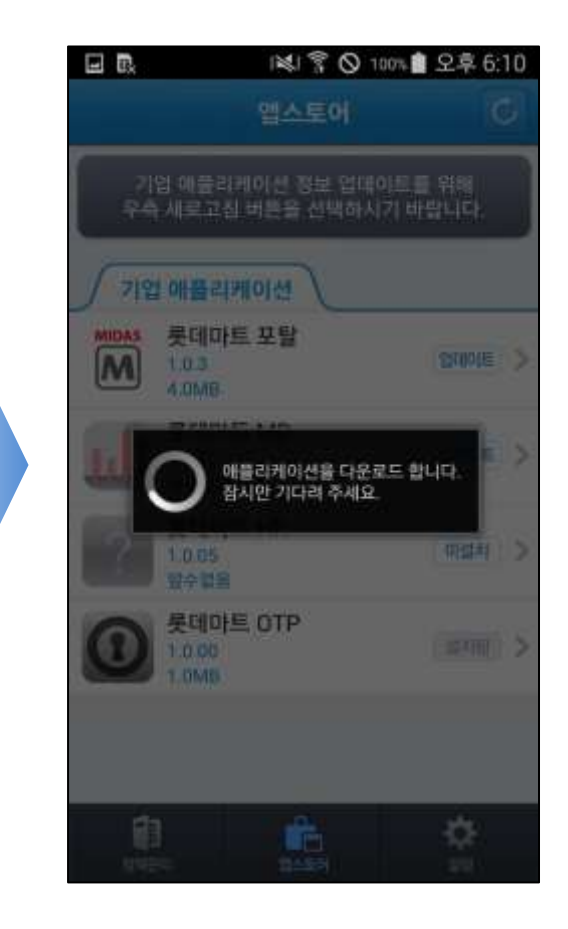

#### 4.3 기업앱 설치

다운로드 완료 후 기업앱을 설치합니다.

#### ① 설치 버튼 클릭

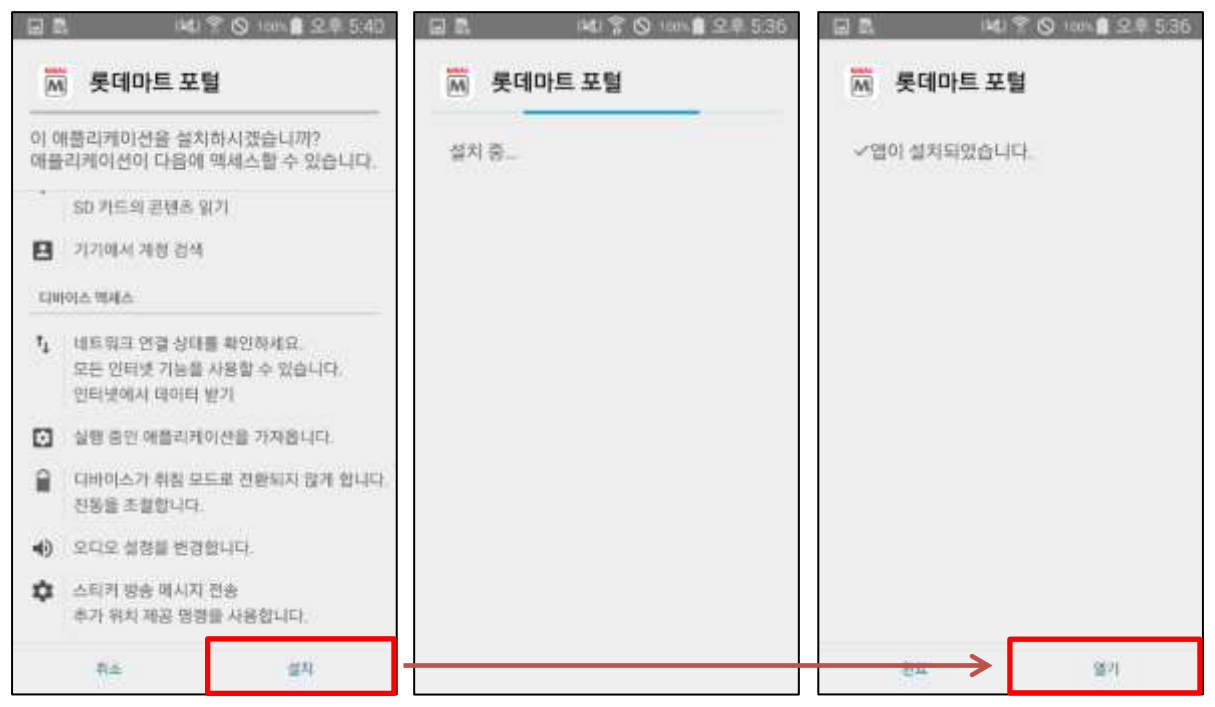

#### ② 출처를 알 수 없는 앱 설정

스마트폰 설정 화면에서 '보안' 또는 '잠금화면 및 보안' 항목에서 출처를 알 수 없는 앱 설치 허용으로 설정을 선행해야만 기업앱 설치가 가능합니다.

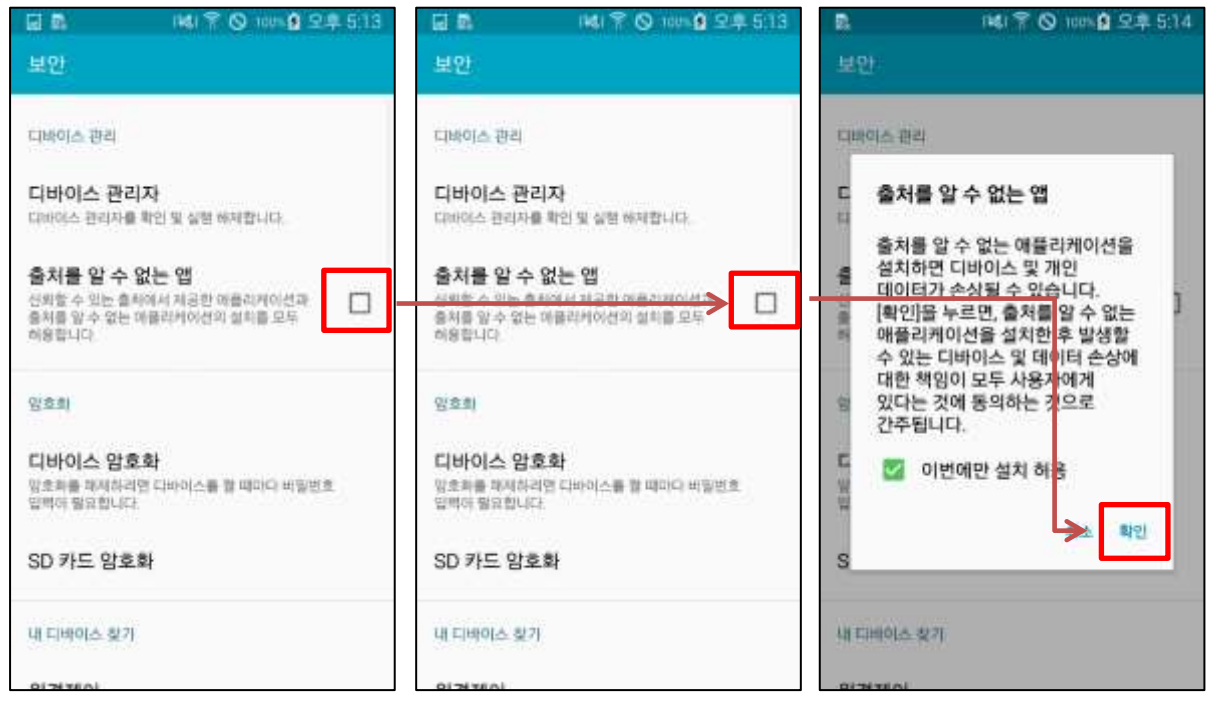

#### 4.4 기업앱 실행

MarkAny\*

설치가 완료되었다면 기업앱을 실행하여 업무를 진행할 수 있습니다.

기업앱 실행이 완료되면 기업앱 보안정책이 적용됩니다. 기업앱 보안정책은 롯데마트 MDM 앱을 실행하면 보안 정책 화면에서 확인이 가능합니다.

기업앱 보안정책 중 화면캡쳐 사용 항목이 금지인 경우 기업앱 실행 중에는 화면캡쳐를 할 수 없습니다. 화면캡 쳐 기능을 사용하고 싶으신 경우 기업앱을 정상적으로 종료하시면 화면캡쳐 기능을 사용할 수 있습니다.

기업앱 실행 시 기업앱이 메시지를 출력 후 종료되는 현상의 경우는 아래 "※기업앱 실행 불가 시 조치사항" 을 참고하시기 바랍니다.

| 2          | ₩ 701001828502                 | SKT委員 16.17<br>16.18世纪。477%皇16.17     | (2) 型 i端1 学 〇 100% 量 모章 5:42 |
|------------|--------------------------------|---------------------------------------|------------------------------|
|            |                                | 롯데마트 MDM         ※ 이마트 영 보안정책을 적용합니다. | LOTTE Mart                   |
|            | 141 중 🛇 104 💼 오후 225<br>4만정책 💿 | 💭 스크란상용 전체할 수 떨었니다.                   |                              |
| 마이크 사용     | HM BR                          |                                       |                              |
| 음성/영상통화 사용 | 648 (BR)                       | LOTTE Mart                            |                              |
| 비밀번호 관리    | (iiii) (iiii)                  |                                       |                              |
| 애플리케이션 관리  | (48) (448)                     | (1.1.a. )                             |                              |
| 기업앱 보만정책   | 2                              | 1.4pe.lD                              |                              |
| 무결성 검사     |                                | 변종사성그면                                |                              |
| 업데이트 필수    | (488) (540H                    | 반응사회목 민준사 <b>식</b> 적                  |                              |
| 분실 검사      |                                | IOTTE Man                             |                              |
| 루팅/탈옥 검사   |                                |                                       |                              |
| 화면캡쳐 사용    |                                | 확면을 접처할 수 없습니다. DHM으로 보호된<br>이미지입니다.  |                              |
|            | nii 🗢                          |                                       |                              |

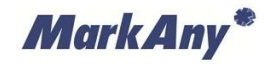

## ※ 기업앱 실행 불가 시 조치사항

| 출력   | 기업앱을 실행하면 "MDM 에이전트 미설치" 메시지를 출력 후 앱 종료                                                                                       |  |  |
|------|----------------------------------------------------------------------------------------------------|--|--|
| 메시지  | 롯데마트 포털 앱 실행을 위해 MDM 에이전트를<br>설치하시기 바랍니다.                                                                                     |  |  |
| 조치사항 | MDM 에이전트가 설치하지 않은 단말기는 기업앱을 실행할 수 없습니다.<br>[ <u>2. 롯데마트 MDM 설치]</u> 항목을 참고하여 MDM 에이전트를 다운받아 MDM 시스템에 등록하신<br>후 다시 시도하시기 바랍니다. |  |  |
| 출력   | 기업앱을 실행하면 "미등록 단말기" 메시지를 출력 후 앱 종료                                                                                            |  |  |
| 메시지  | MDM 시스템 미등록 단말기입니다. 단말기를<br>MDM 시스템에 등록 후 다시 시도하시기<br>바랍니다.                                                                   |  |  |
| 조치사항 | MDM 시스템에 등록되지 않은 단말기에서는 기업앱을 실행할 수 없습니다.<br>[ <u>2.6 단말기 등록]</u> 항목을 참고하여 MDM 시스템에 등록하신 후 다시 시도하시기 바랍니다.                      |  |  |
| 출력   | 기업앱을 실행하면 "무결설 검증 실패" 메시지를 출력 후 앱 종료                                                                                          |  |  |
| 메시지  | 마크애니 그룹웨어 앱 무결성 검증 실패입니다.<br>마크애니 그룹웨어 앱 삭제후 MDM 앱스토어를<br>이용해서 재설치 하시기 바랍니다.                                                  |  |  |
| 조치사항 | 위/변조된 기업앱으로 판명되어 실행할 수 없는 단계입니다.<br>안내에 따라 본 기업앱을 삭제하신 후 <u>[4.3 기업앱 설치]</u> 항목을 참고하여 기업앱을 재설치 하시<br>기 바랍니다                   |  |  |

MarkAny\*

#### 4.5 기업앱 업데이트

기업앱을 실행 시 기업앱 버전 확인을 통해 새로운 버전으로 업데이트를 진행 할 수 있도록 알림창을 제공합니 다. 알림창에서 확인 버튼을 누르시면 '롯데마트 MDM 앱스토어' 로 이동합니다. '앱스토어' 에서 기업앱 업데이 트가 가능합니다.

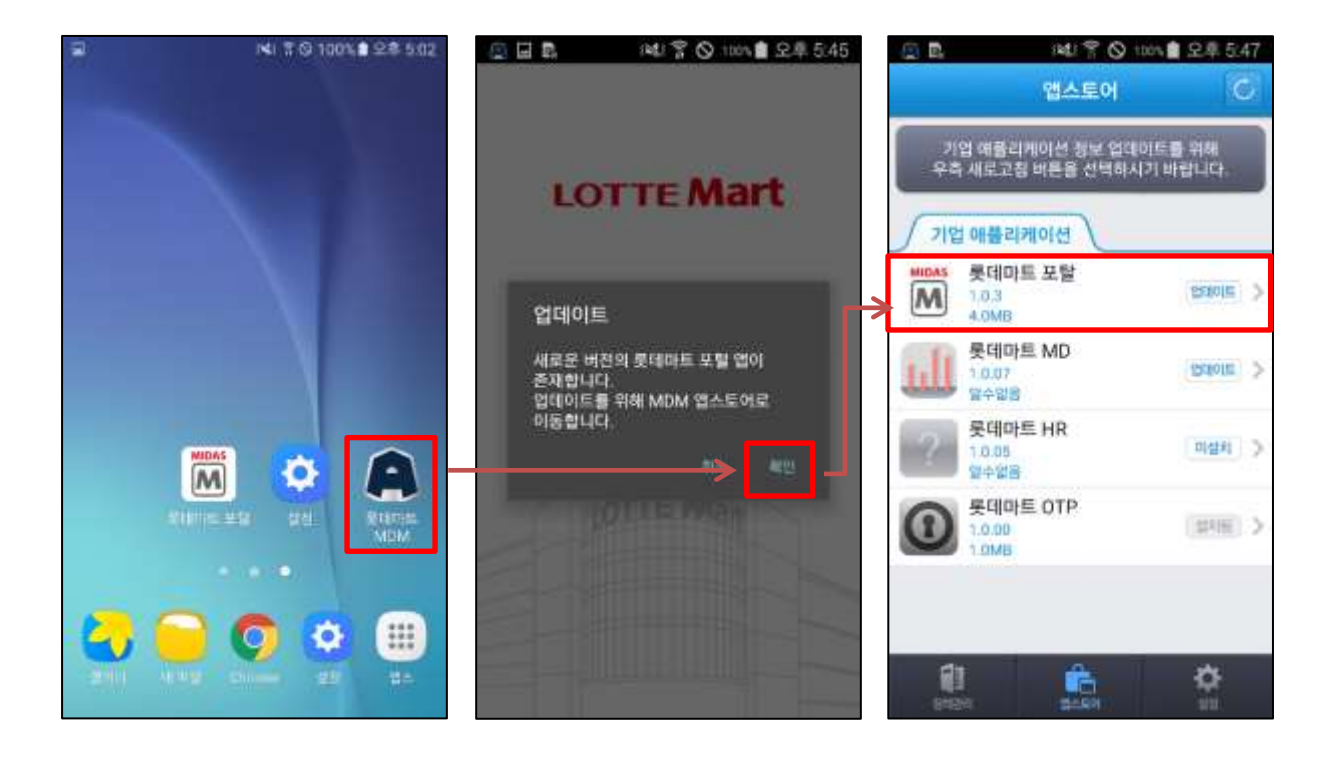

# 5 상시 보안 정책

상시로 적용하는 보안 정책의 정보입니다. 관리자에 의해 설정 변경이 가능합니다.

| 무선 네트워크 사용 | 무선 네트워크 사용을 제한한다.<br>- 사용 가능한 WIFI 연결이 없다면 무선 네트워크를 제한하지 않음                                                                                                    |
|------------|----------------------------------------------------------------------------------------------------|
| WIFI 사용    | WIFI 사용을 제한한다.<br>- 사용 가능한 무선(모바일) 네트워크 연결이 없다면 WIFI 사용을 제한하지 않음                                                                                                    |
| 위치서비스 사용   | 위치서비스 사용을 제한한다.                                                                                                    |
| 블루투스 사용    | 블루투스 사용을 제한한다.                                                                                                    |
| 테더링 사용     | 테더링 사용을 제한한다.<br>- WIFI 테더링 (WIFI 핫스팟)만 제한 가능                                                                                                    |
| 카메라 사용     | 카메라 사용을 제한한다.                                                                                                    |
| 화면 캡처 사용   | 화면 캡처 사용을 제한한다.                                                                                                    |
| 등록된 SIM 사용 | 등록 시 사용한 USIM 이외의 USIM 사용을 제한한다.                                                                                                    |
| USB 사용     | USB 사용을 제한한다.                                                                                                    |
| MicroSD 사용 | MicroSD 카드 사용을 제한한다.                                                                                                    |
| 마이크 사용     | 마이크 사용을 제한한다.<br>- 음성녹음 앱을 실행할 경우 음성녹음 앱이 "다른 애플리케이션에서 이미 녹음중<br>이어서 녹음을 새로 시작 할 수 없습니다."와 유사한 메시지를 출력하거나, 음성녹<br>음 앱이 비정상 종료될 수 있음                                          |
| 음성/영상통화 사용 | 음성/영상통화 사용을 제한한다.                                                                                                    |
| 비밀번호 관리    | 암호 관리를 사용한다.<br>- 화면 잠금 시간: 자동으로 화면이 잠기는 시간 설정(1~5, 10, 15분)<br>- 비밀번호 최소 길이: 허용되는 암호 문자의 최소 개수<br>- 비밀번호 복잡도: 비밀번호 복잡도(0: 1개 이상의 영문자 또는 PIN 또는 패턴, 1:<br>영문자와 숫자 각 1개 이상 포함 |
| 애플리케이션 관리  | 단말기에 설치된 앱을 블랙리스트, 화이트리스트로 관리한다.<br>- 블랙리스트: 앱 식별자를 등록하여 등록된 앱을 사용할 수 없도록 제한한다.<br>- 화이트리스트: 등록된 앱을 제외한 나머지 앱을 사용할 수 없도록 제한한다.                                               |

# 6 기업앱 보안 정책

기업앱 실행 중 적용하는 보안 정책의 정보입니다. 관리자에 의해 설정 변경이 가능합니다.

| 무결성 검사      | <b>무결성 여부를 판별한다.</b><br>사용: 위/변조된 기업앱은 사용할 수 없다.<br>미사용: 위/변조된 기업앱을 사용할 수 있다.                                                                                                    |
|-------------|----------------------------------------------------------------------------------------------------|
| 업데이트 필수     | <b>업데이트 필수 여부를 판별한다.</b><br>사용: 업데이트 존재 시 확인 팝업창이 출력되며 확인 시 앱스토어 화면으로 이동<br>한다. 최신 버전으로 업데이트 해야만 기업앱 사용이 가능하다.<br>미사용: 업데이트 존재 시 확인/취소 팝업창이 출력되며 확인 시 앱스토어 화면으<br>로 이동하고 취소 시 기업앱을 진행한다.                |
| MDM 업데이트 필수 | MDM 업데이트 필수 여부를 판별한다.<br>사용: MDM 업데이트 존재 시 확인 팝업창이 출력되며 확인 시 MDM 에이전트 다<br>운로드를 진행한다. 최신 버전으로 업데이트 해야만 기업앱 사용이 가능하다.<br>미사용: MDM 업데이트 존재 시 확인/취소 팝업창이 출력되며 확인 시 MDM 에이<br>전트 다운로드를 진행하고 취소 시 기업앱을 진행한다. |
| 분실 검사       | <b>디바이스 분실 여부를 판별한다.</b><br>사용: 분실처리된 단말에서는 기업앱을 사용할 수 없다.<br>미사용: 분실처리된 단말에서도 기업앱을 사용할 수 있다.                                                                                                    |
| 루팅/탈옥 검사    | <b>디바이스 루팅/탈옥 여부를 판별한다.</b><br>사용: 루팅/탈옥된 디바이스의 경우 기업앱을 사용할 수 없다.<br>미사용: 루팅/탈옥된 디바이스에서도 기업앱을 사용할 수 있다.                                                                                                 |
| 화면캡쳐 사용     | <b>기업앱 사용 간 화면캡쳐 사용을 제한한다.</b><br>허용: 기업앱 사용 간 화면캡쳐 사용을 허용한다.<br>금지: 기업앱 사용 간 화면캡쳐 사용을 금지한다.                                                                                                    |

# 7 환경 설정

| 환경설정       |           |
|------------|-----------|
| 이용안내       |           |
| 공지사항       | >         |
| 관리자 알림 메시지 | >         |
| 사용설명서      | >         |
| 버그리포트      | >         |
| 에이전트 업데이트  | 1.2.43    |
| MDM 시스템 정보 |           |
| 디바이스 정보    | >         |
| 기업코드       | lottemart |
|            | <b>*</b>  |

| 공지사항       | 관리자 웹에 등록된 공지사항을 조회한다.                         |  |  |  |
|------------|------------------------------------------------|--|--|--|
| 관리자 알림 메시지 | 관리자가 사용자에게 개별적으로 보낸 메시지를 조회한다.                 |  |  |  |
| 사용설명서      | 사용설명서를 제공한다.                                   |  |  |  |
| 버그리포트      | 사용하다 발견한 버그를 관리자에게 제보한다.                       |  |  |  |
| 에이전트 업데이트  | 서버에서 현재 최신버전을 체크하여 업데이트 한다. 현재 설치된 버전을 표시한다.   |  |  |  |
| 디바이스 정보    | 디바이스에 대한 정보(OS버전, 식별정보, 전화번호,루팅 상태, 데이터사용량 등)를 |  |  |  |
|            | 표시한다.                                          |  |  |  |
| 기업코드       | 기업코드 정보 (lottemart)                            |  |  |  |
| 서버정보       | MDM 서버주소를 표시한다.                                |  |  |  |
| 사용자 ID     | 현재 등록한 사용자 ID를 표시한다.                           |  |  |  |
| MDM 등록해제   | MDM 서비스를 등록 해제한다.                              |  |  |  |

#### 7.1 공지사항

관리자가 웹에 글을 등록하게 되면 사용자들은 공지사항 탭을 통해 웹에 등록 된 공지사항을 선택하여 볼 수 있습니다.

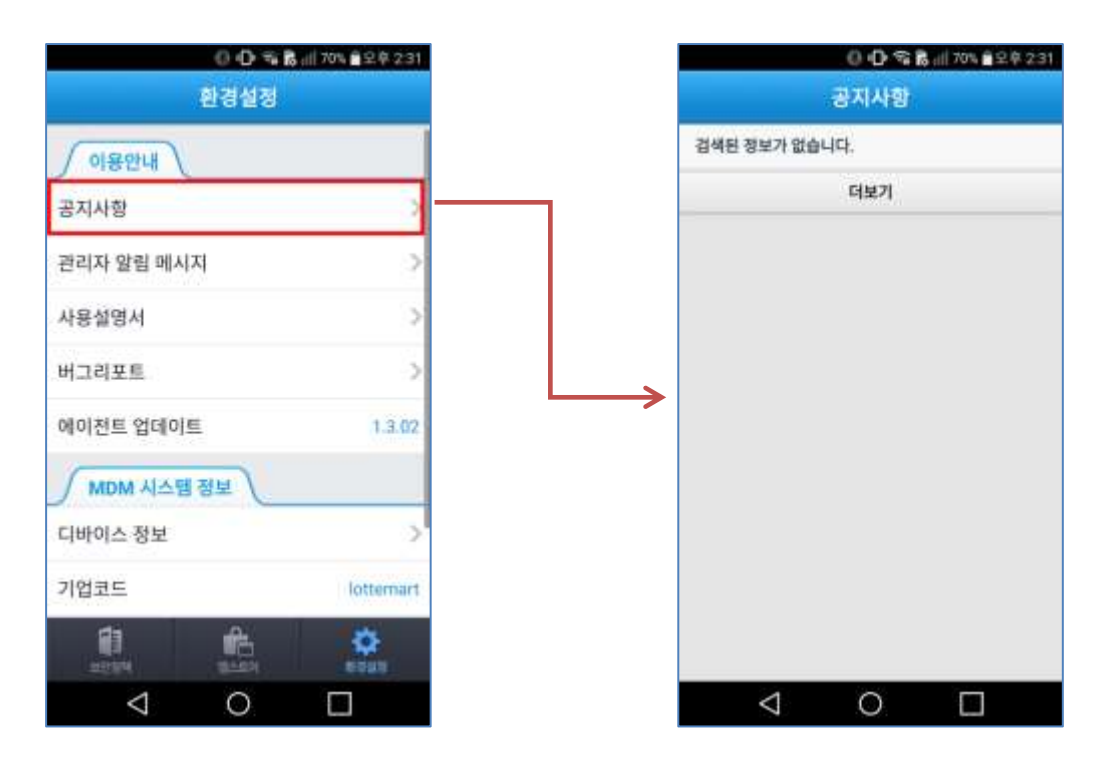

[공지 사항 등록 전 앱 화면]

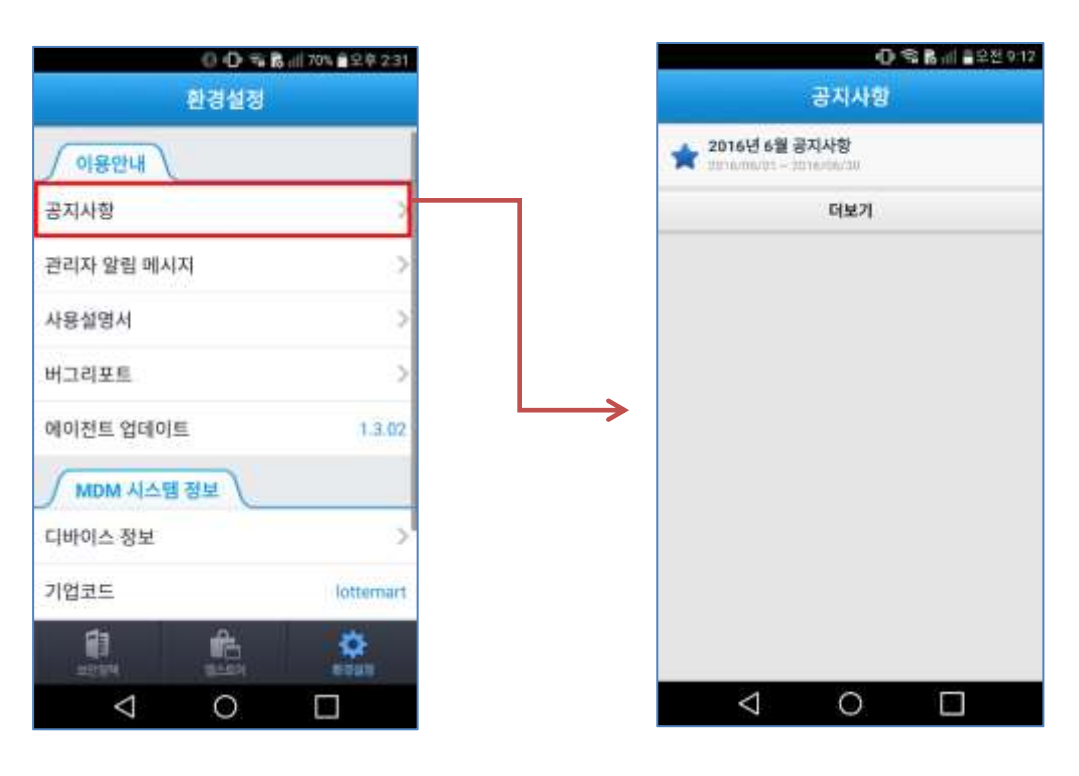

[공지 사항 등록 후 앱 화면]

#### 7.2 관리자 알림 메시지

긴급 메시지나 공지를 빠르게 알리기 위해서는 관리자 알람 메시지를 사용합니다.

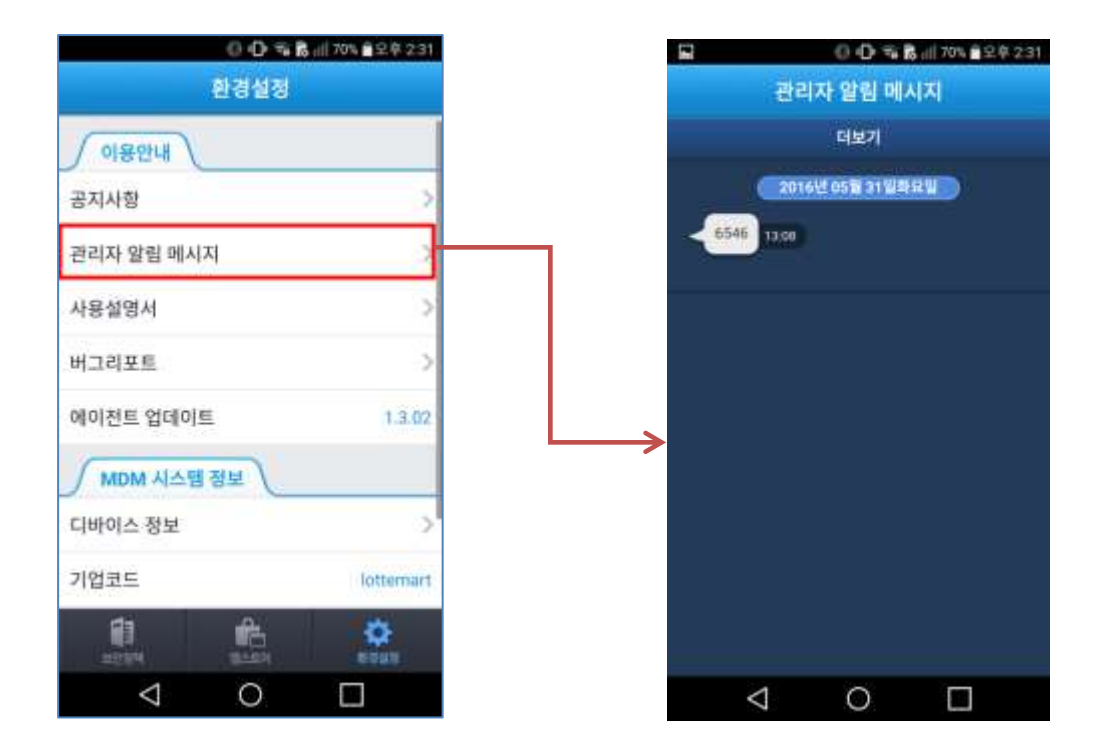

#### 7.3 사용 설명서

앱의 사용법들을 숙지 하기 위해 사용 설명서 탭을 선택 하게 되면 앱 사용 방법을 쉽게 파악 할 수 있습니다.

MarkAny\*

| ① ① ☜ 8 iii 70% â 2 ₱ 2 31 | ◆ ● ① ① 電路 iii 72% m24 \$ 3.13  |
|----------------------------|---------------------------------|
| 환경설정                       | P Aegis SAFER User Guide( 💬 🛃 🗮 |
| 이용안내                       |                                 |
| 공지사항                       | MarkAny*                        |
| 관리자 알림 페시지 >               | 423.5.49.98                     |
| 사용설명서                      | MDM Android 에이전트                |
| 버그리포트 >                    | 사용설명서                           |
| 에이전트 업데이트 1.3.02           |                                 |
| MDM 시스템 정보                 |                                 |
| 디바이스 정보 >                  |                                 |
| 기업코드 lottemart             | ाल्यंत्रणंभ                     |
|                            |                                 |
| ⊲ ○ □                      |                                 |

#### 7.4 버그 리포트

앱 사용 중 반복적인 오류나 특정 메시지가 뜰 때 버그리포트 기능을 이용하여 담당자에게 알림으로써 빠르게 조치할 수 있도록 합니다.

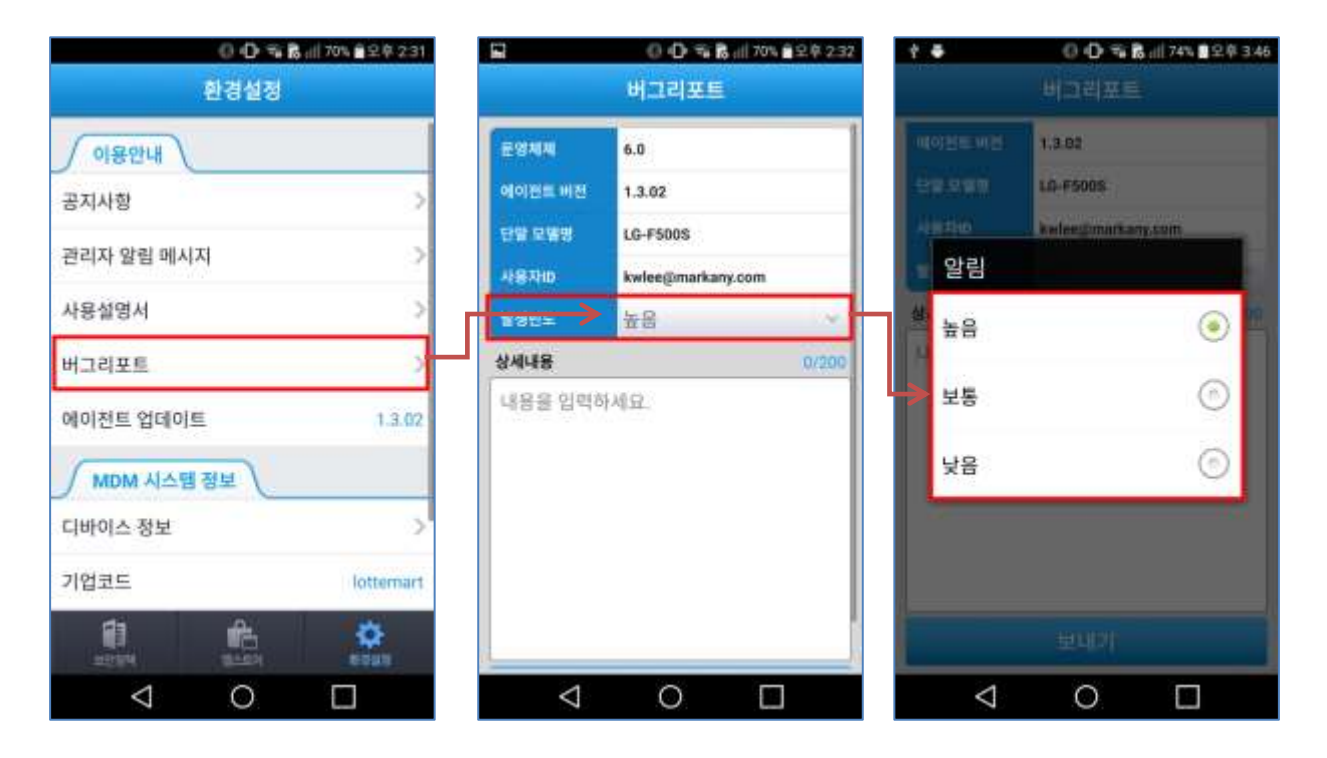

MarkAny\*

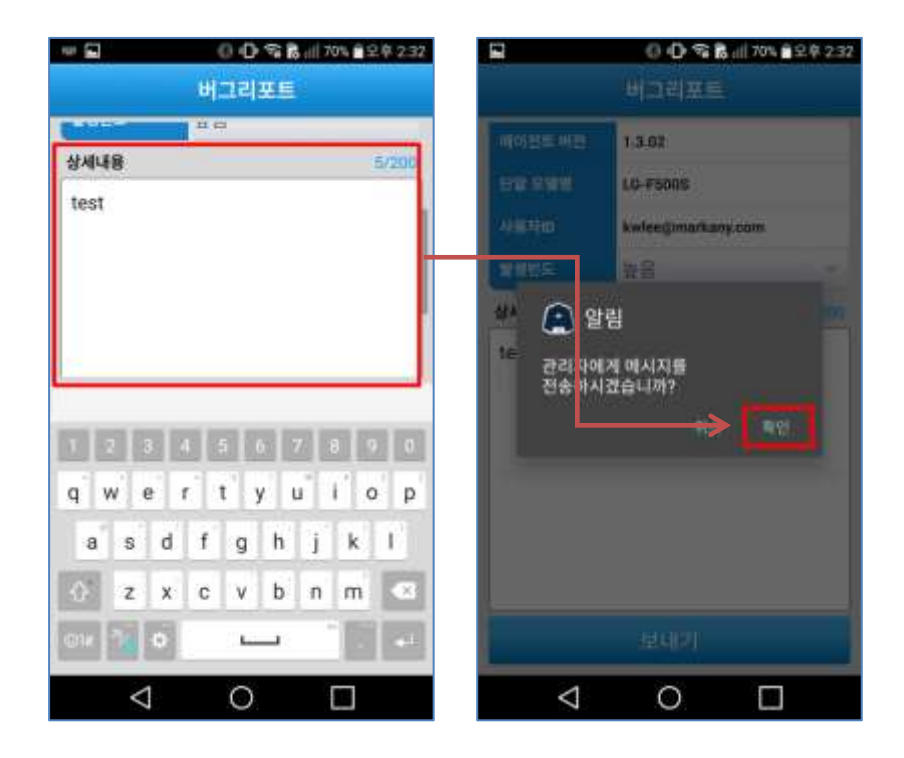

#### 7.5 에이전트 업데이트

설치가 된 에이전트의 버전을 확인 하기 위해서는 에이전트 업데이트를 선택 후 최신 버전으로 되어있는지 확 인 할 수 있습니다.

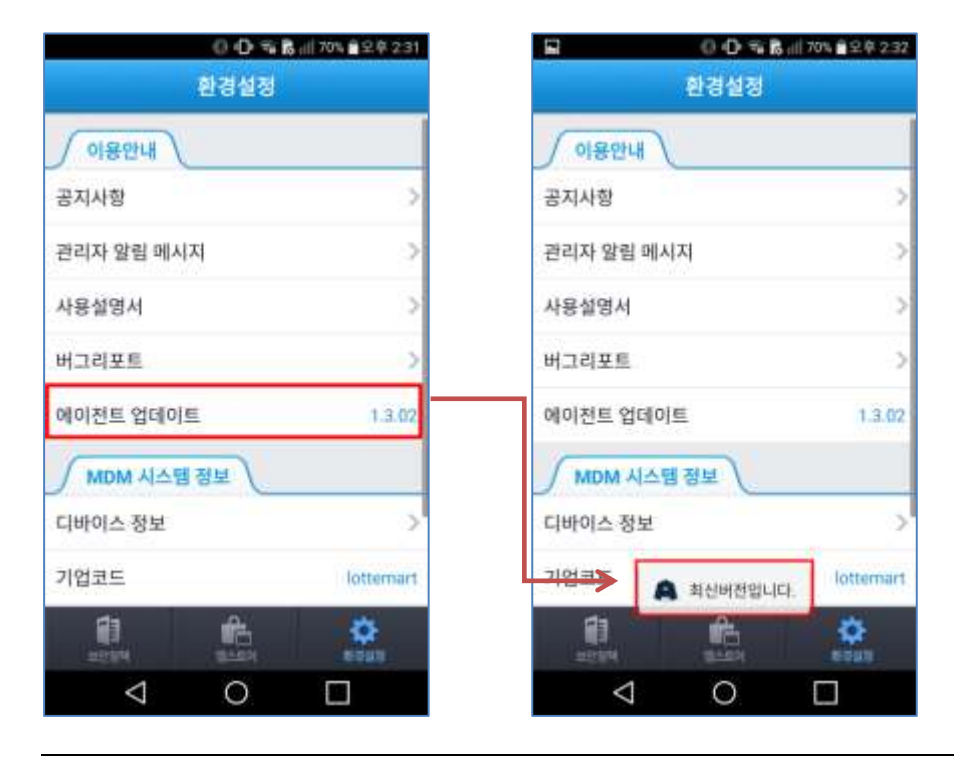

#### 7.6 디바이스 정보

모바일의 디바이스 정보를 확인 할 수 있습니다.

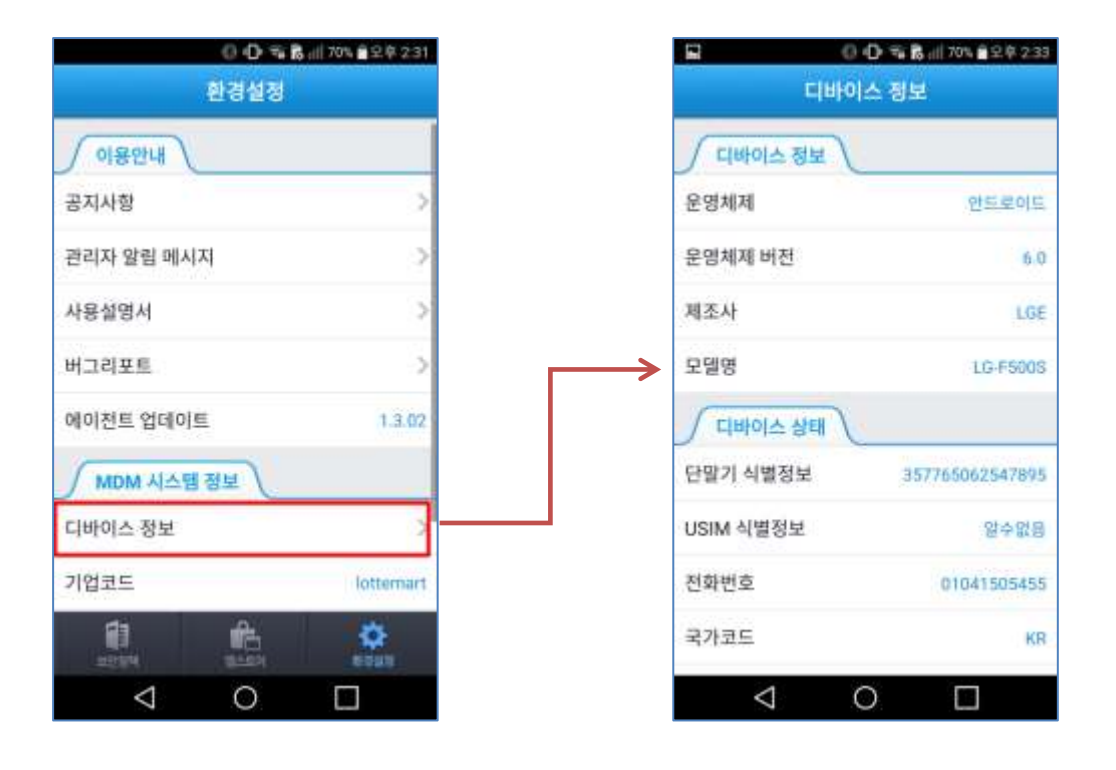

MarkAny\*

#### 7.7 MDM 등록해제

MDM 이 등록된 에이전트를 등록해제를 할 수 있습니다. 단, MDM 이 해제되는 경우 기업앱 실행에 제한이 발생하오니 참고하시기 바랍니다. (가령, 롯데마트 포털 앱 실행 되지 않습니다.) 기업앱 실행을 위해서는 [3. 롯데마트 MDM 등록] 항목을 참고하여 MDM 을 재 등록 해야 합니다.

| G 2.     | * # 9 O 100%      | 🖹 오후 4:54   |           | ***0          | өөқ 🗋 오후 5:01  |
|----------|-------------------|-------------|-----------|---------------|----------------|
|          | 환경설정              |             |           | 환경설정          |                |
| 관리자 알림 메 | 시지                | >           | 관리자 알림 미  | 배시지           | >              |
| 사용설명서    |                   | >           | 사용설명서     |               | >              |
| 버그리포트    |                   | >           | 버그리포트     |               | >              |
| 에이전트 업데( | 01度               | 1.3.02      | 에이전트 업데   | 이트            | 1.3.02         |
| MDM ALS  | 행 정보              |             | MDM 44    | 스템 정보         |                |
| 디바이스 정보  |                   | >           | 디바이스 정보   | L             | >              |
| 기업코드     |                   | lottemart   | 기업코드      |               | lottemart      |
| 서버정보     | https://demo2.aeg | issafer.com | 서버정보      | https://demo2 | aegissafer.com |
| 사용자ID    | kwiee@m           | arkany.com  | 사용자ID     | kwier         | @markany.com   |
| MDM 등록해지 | 4                 | >           | NEN A O   | 지수세이퍼들 관리 해   | M합니다. >        |
| 10 M     | 155 M             |             | <b>81</b> |               |                |

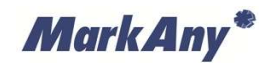

## 8 FAQ

8.1 MDM 에이전트 설치 관련

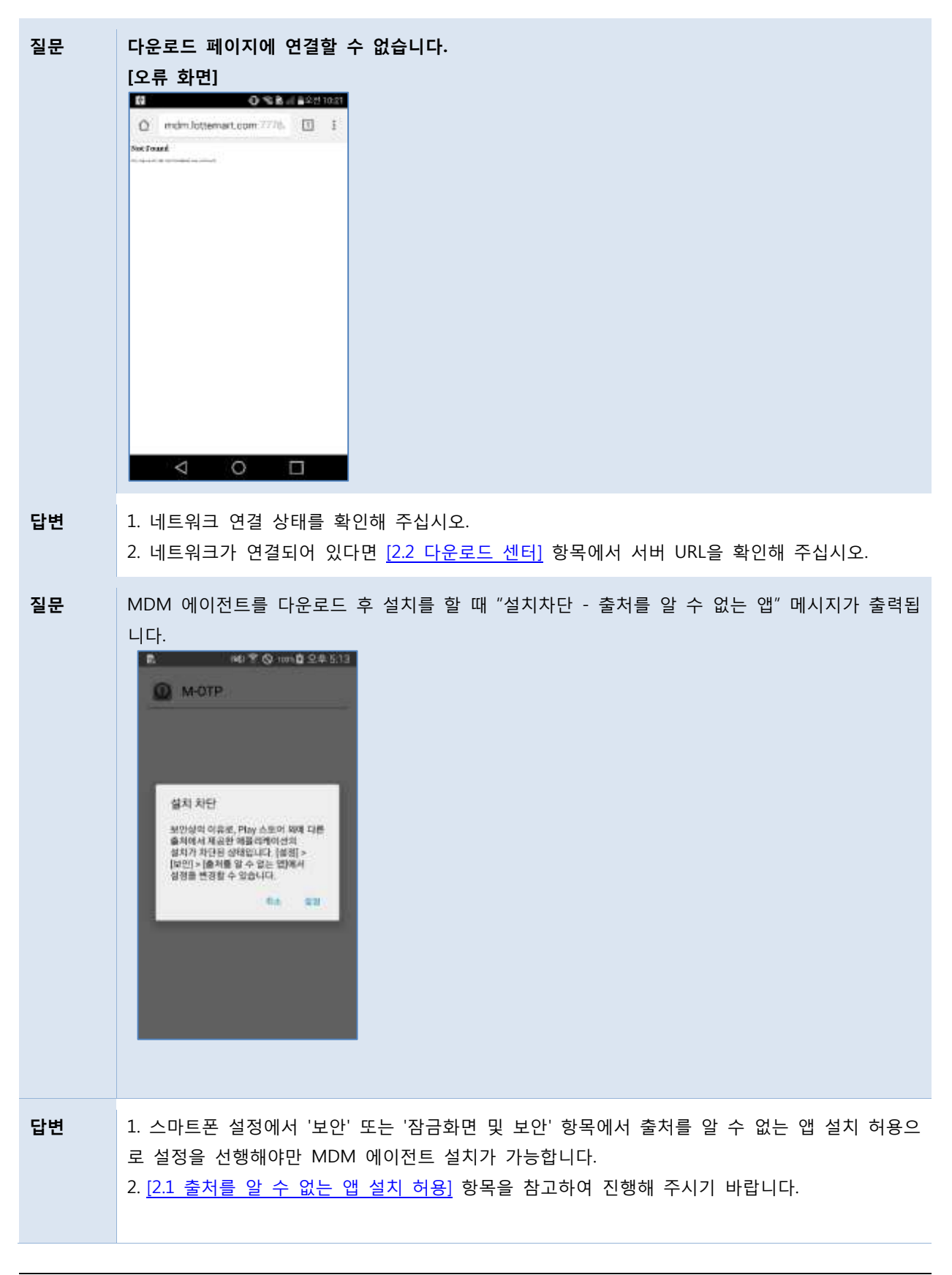

MarkAny\*

질문 에어소켓(스마트 다운로더) 앱을 통해 MDM 에이전트 설치파일을 다운로드하면 설치가 안됩니다. [오류 화면]

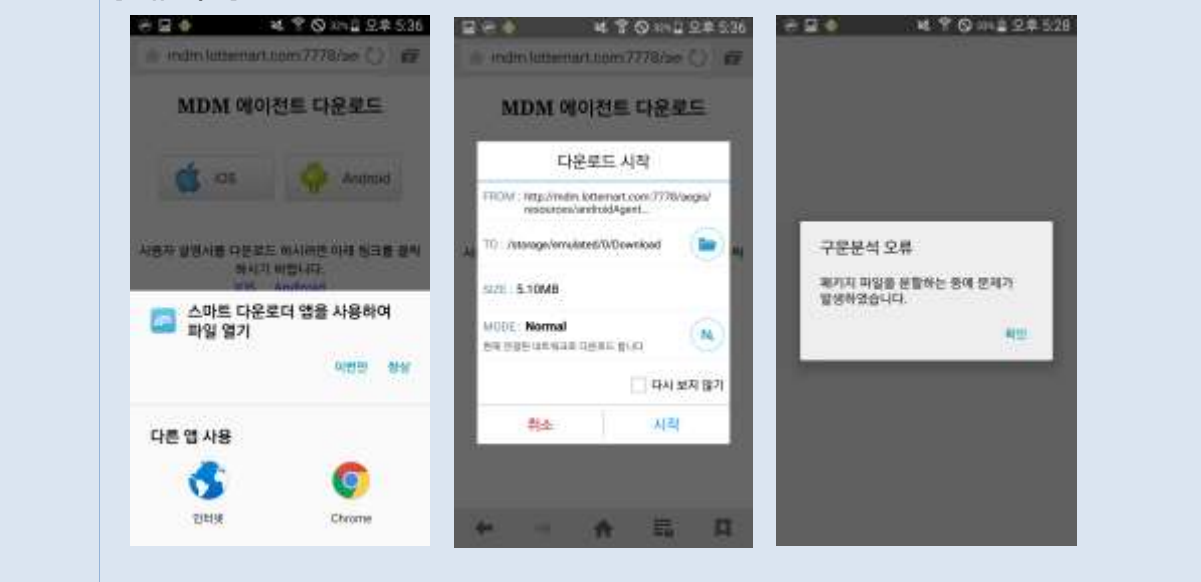

**답변** 에어소켓(스마트 다운로더) 를 통해 MDM 에이전트를 다운로드 하는 경우 설치파일에 문제가 발 생합니다. 에어소켓 애플리케이션을 삭제 후 에이전트 다운로드를 진행하시기 바랍니다.

**질문** MDM 에이전트 다운로드 후 설치파일을 실행 한 후 에이전트 설치 화면에서 설치 버튼이 안눌러 집니다.

|                            | anian international materia | ř. |
|----------------------------|-----------------------------|----|
| 에 예정되거하신죠 2<br>액세스 권한이 필요하 | 8시에시었답니아! 특별은<br>11지 않습니다.  | 57 |
|                            |                             |    |
|                            |                             |    |
|                            |                             |    |
|                            |                             |    |
|                            |                             |    |
|                            |                             |    |
|                            |                             |    |
|                            |                             |    |
| 100.0                      | 1444                        |    |

**답변** 설치버튼이 안눌러 지는 현상은 다른 앱(블루라이트 차단 스크린 필터)에 의해 영향을 받는 현상 입니다. 블루라이트 차단 스크린 필터 앱을 삭제 하거나 필터 설정을 종료한 이 후에 설치를 다시 시도하시기 바랍니다.

MarkAny\*

#### 8.2 MDM 에이전트 등록 및 해제 관련

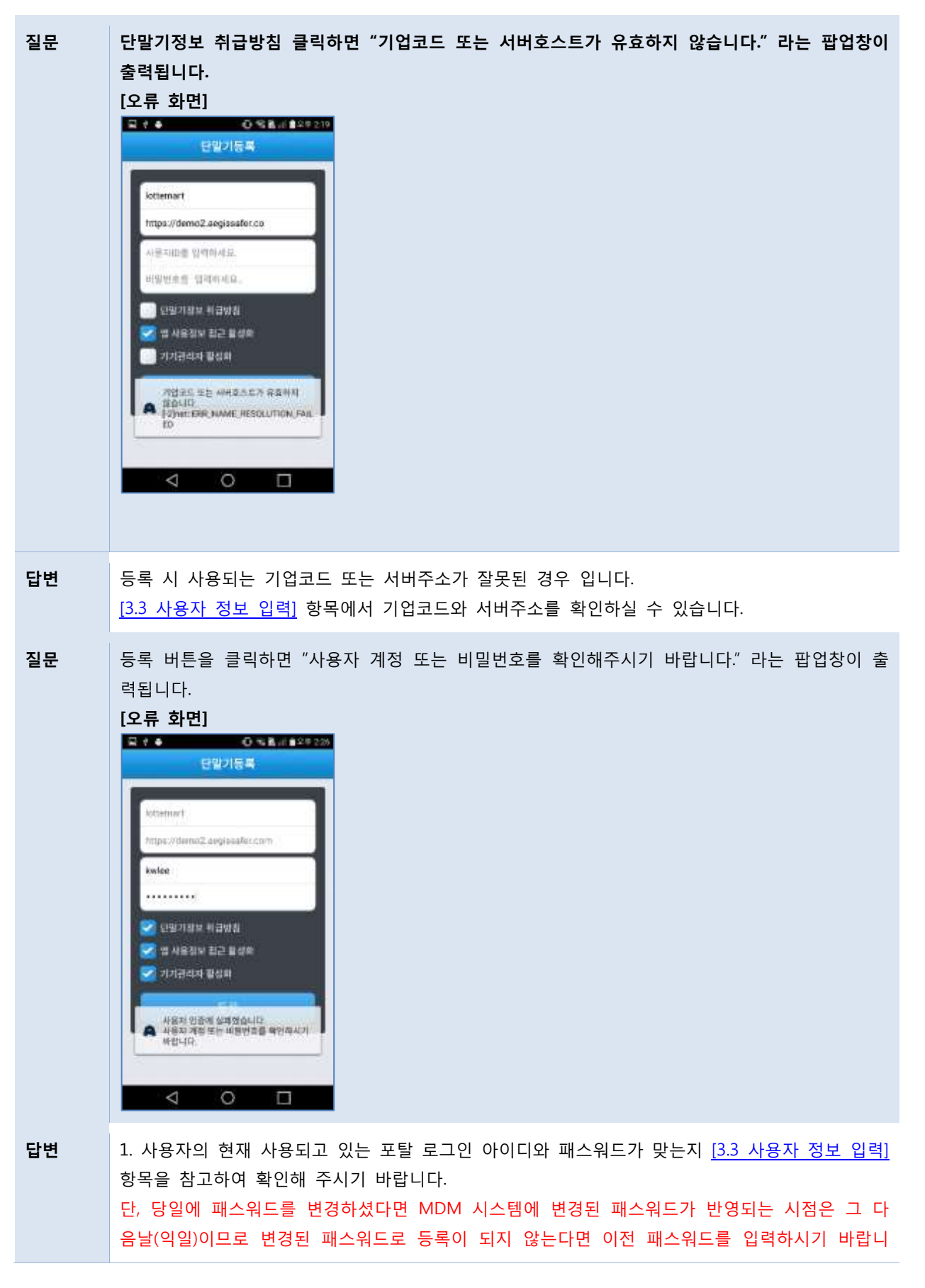

Mark Any\*

|    | 다.                                                                                                    |
|----|----------------------------------------------------------------------------------------------------|
| 질문 | 사용자계정, 비밀번호를 입력한 후에 등록을 눌렀는데 "네트워크 연결을 확인하시기 바랍니다." 라<br>는 팝업창이 출력됩니다.<br>[2류 화면]                                                                                                    |
| 답변 | 현재 인터넷 연결이 불가한 상태이므로 WIFI, LTE, 3G 와 같은 인터넷 연결상태를 켠 후에 다시 등<br>록을 진행하시기 바랍니다.                                                                                                    |
| 질문 | MDM 앱을 삭제하고 싶습니다.                                                                                                    |
| 답변 | 1. MDM 앱의 경우 등록이 완료된 이후에는 관리자에게 문의하여 단말기 등록 해제 요청을 하시 거나 앱을 실행하여 등록 해제 할 수 있습니다.         2. MDM 앱을 실행 하여 환경실정 페이지에서 MDM 등록해제를 선택하면 MDM 등록해제가 완료 됩니다.         3. MDM 등록 해제를 완료하면 'MDM 관리를 해제합니다' 메시지가 출력하고 앱 삭제 화면이 나 타납니다.         (서제 화면)         (서제 화면)         (서제 화면)         (서제 화면)         (서제 화면)         (사제 화면)         (사제 화면)         (사제 화면)         (사제 화면)         (사제 화면)         (사제 화면)         (사제 화면)         (사제 화면)         (사제 화면)         (사제 화면)         (사제 화면)         (사제 화면)         (사제 화면)         (사제 화면)         (사제 화면)         (사제 화면)         (사제 화면)         (사제 차업)         (사용 응용 사용 응용 사용 응용 사용 응용 사용 응용 사용 응용 사용 응용 사용 사용 응용 사용 사용 사용 사용 사용 사용 사용 사용 사용 사용 사용 사용 사용 |
|    | MDM 84900 MDM 84900                                                                                                    |

MarkAny\*

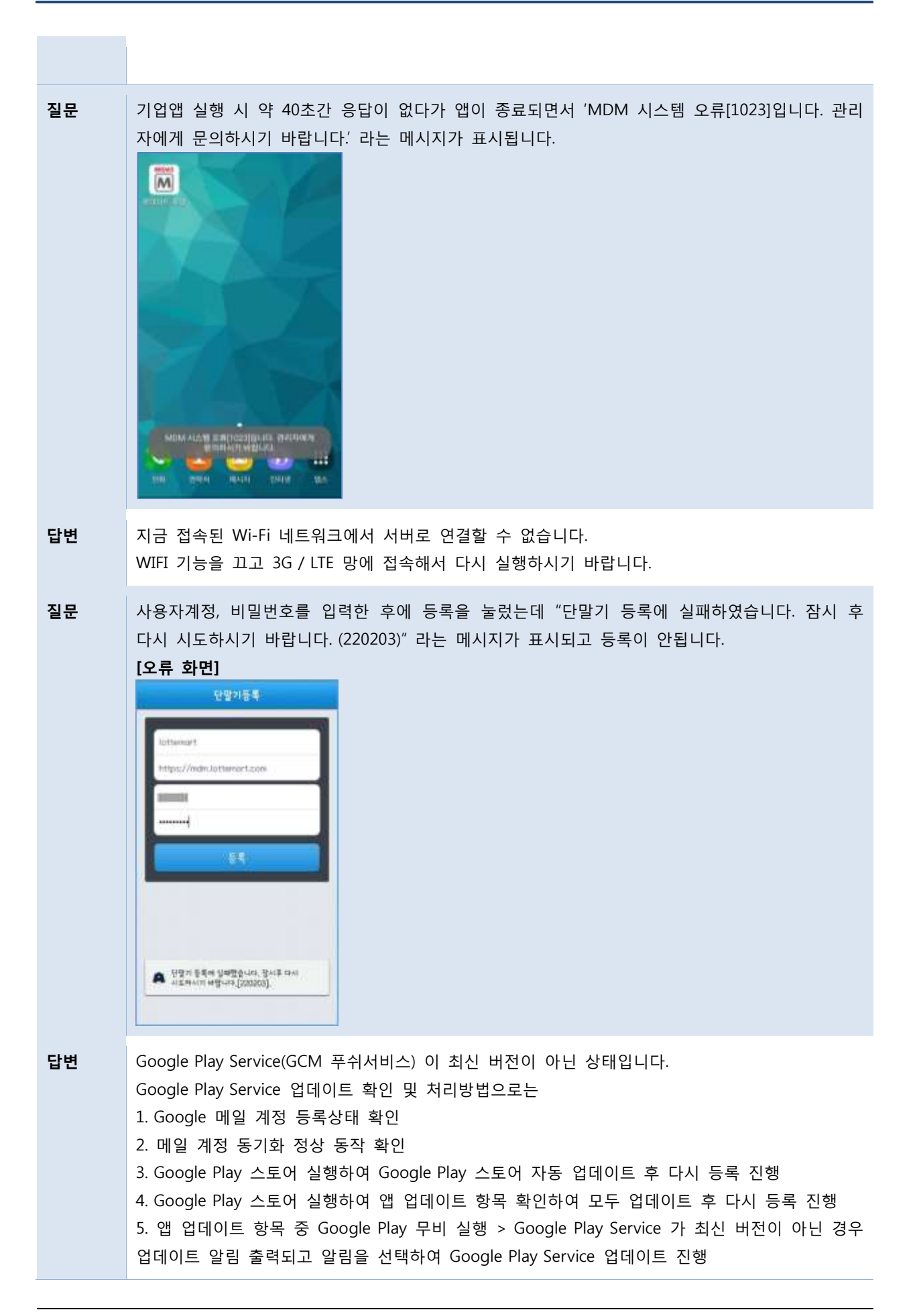

MarkAny\*

6. 설정 > 앱관리 > Google Play Service 업데이트 삭제 후
5번 진행 동일하게 Google Play Service 업데이트 진행 후 다시 등록 진행하시기 바랍니다.

#### 8.3 기업앱 설치 및 실행 관련

| 질문 | 기업앱이 설치되지 않습니다.                                                                                                    |                                                |                          |                            |  |
|----|----------------------------------------------------------------------------------------------------|------------------------------------------------|--------------------------|----------------------------|--|
| 답변 | 1. 스마트폰 설정에서 '보안' 또는 '<br>로 설정을 선행해야만 기업앱 설치<br>2. <u>[2.1 출처를 알 수 없는 앱 설치</u>                                                                                                    | 잠금화면 및 보안' 형<br>가 가능합니다.<br><u>허용]</u> 항목을 참고히 | 방목에서 출처를 위<br>하여 진행해 주시기 | 알 수 없는 앱 설치 허용으<br>기 바랍니다. |  |
| 질문 | 화면캡쳐가 되지 않습니다.                                                                                                    |                                                |                          |                            |  |
| 답변 | 1. 기업앱을 실행하고 종료하지 않은 상태에서 화면캡쳐를 하는 경우 기업앱 보안정책이 적용 중 인 경우가 있을 수 있습니다.         (예를 들면, <u>홈 키를 눌러 기업앱을 백그라운드 상태로 내린 경우</u> 기업앱이 종료된 상태가 아니므로 기업앱 보안정책이 여전히 적용된 상태입니다.)         2. 따라서 화면캡쳐를 하기 위해서는 아래 예시 화면과 같이 실행중인 <u>기업앱을 완전히 종료</u> 하고 화면캡쳐를 실행하시면 정상적으로 동작합니다.         [I] [1] [1] [1] [2] [2] [2] [2] [2] [2] [2] [2] [2] [2 |                                                |                          |                            |  |
|    | Login 1D.<br>연동서로그인<br>안동서품목 인동시작자                                                                                                    | 第 是低印度 基础                                      | ×                        | × 롯데마트 MDM                 |  |
|    | < 0 □ ∓                                                                                                    | Ŷ                                              | Ex.                      | 6                          |  |